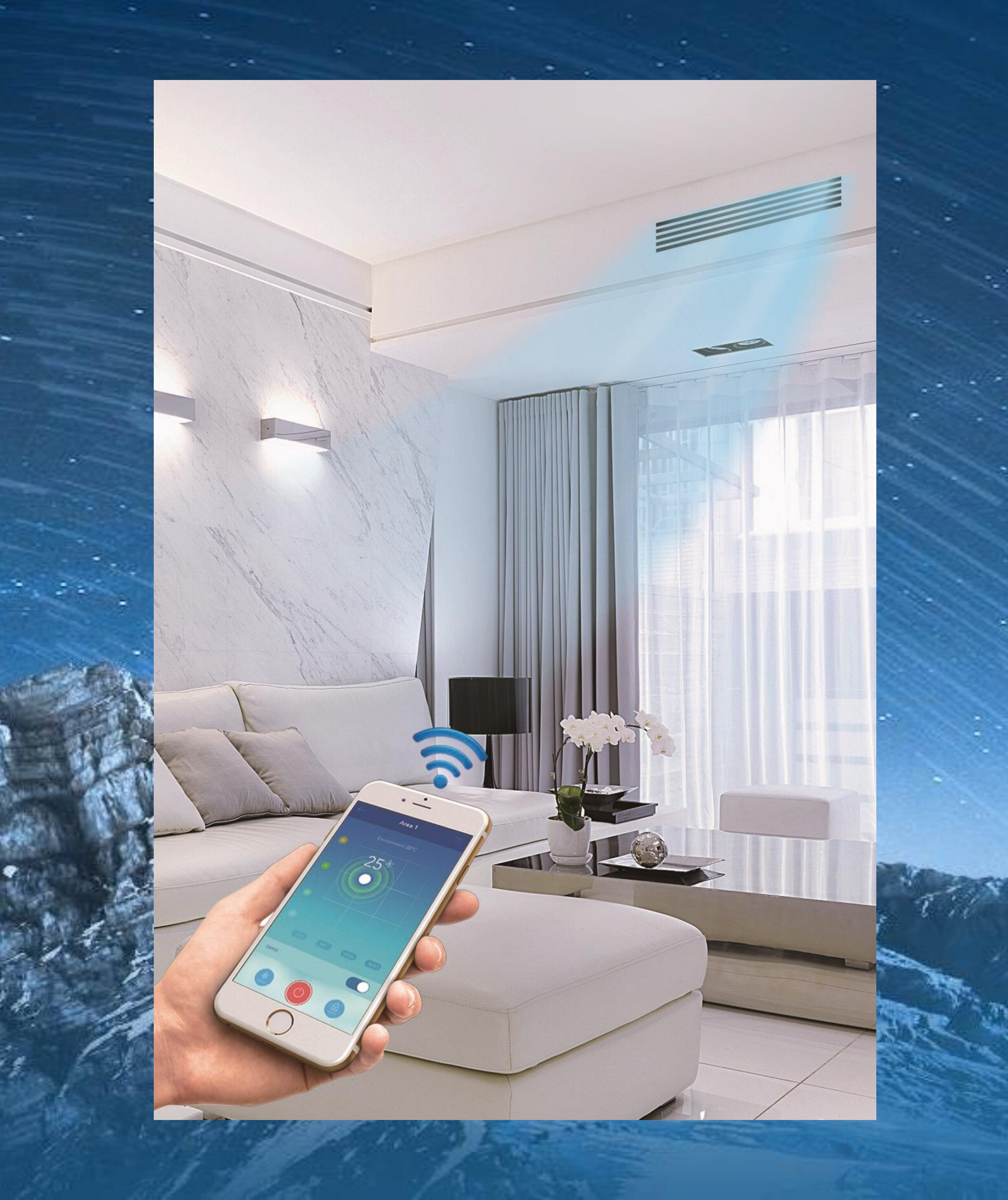

# Удаленное управление с помощью Wi-Fi конвертера Smart Port

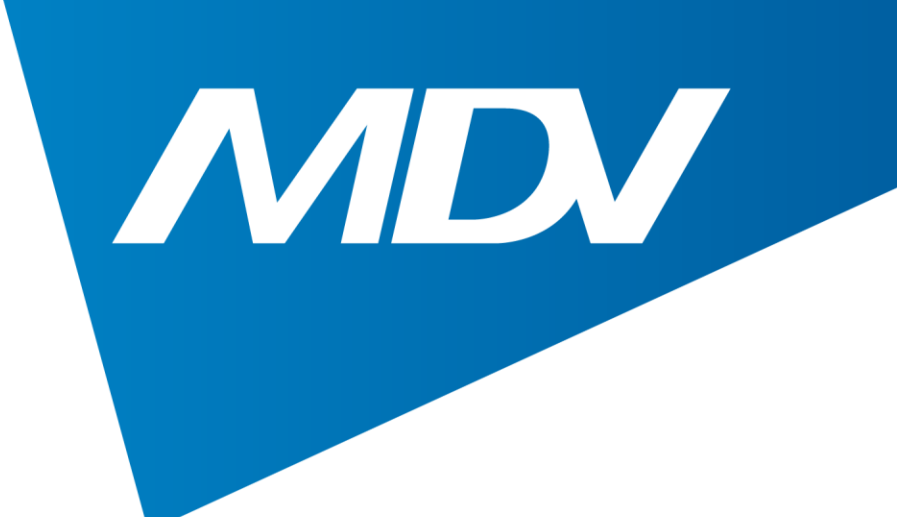

## Совместимые модели

## Мульти-сплит-системы:

Кассетные компактные блоки (MDCA4I-07/09/12/18HRFN8) Канальные блоки (MDTII-07/09/12/18HWFN8) Полупромышленная серия on/off Кассетные компактные блоки (MDCA5-12/18HRN1) Кассетные полноразмерные блоки (MDCF-24/36/48/60HRN1) Канальные блоки (MDTJ-18/24HWN1, MDTI-36/48/60HWN1) Полупромышленная серия ERP INVERTER Кассетные компактные блоки (MDCA4-12/18HRFN8) Канальные блоки (MDTI-12/18/24/36/48/60HWFN8) Напольно-потолочные блоки (MDUE-18/24/36/48/60HRFN8) www.mdv-aircond.ru

# Полупромышленные системы

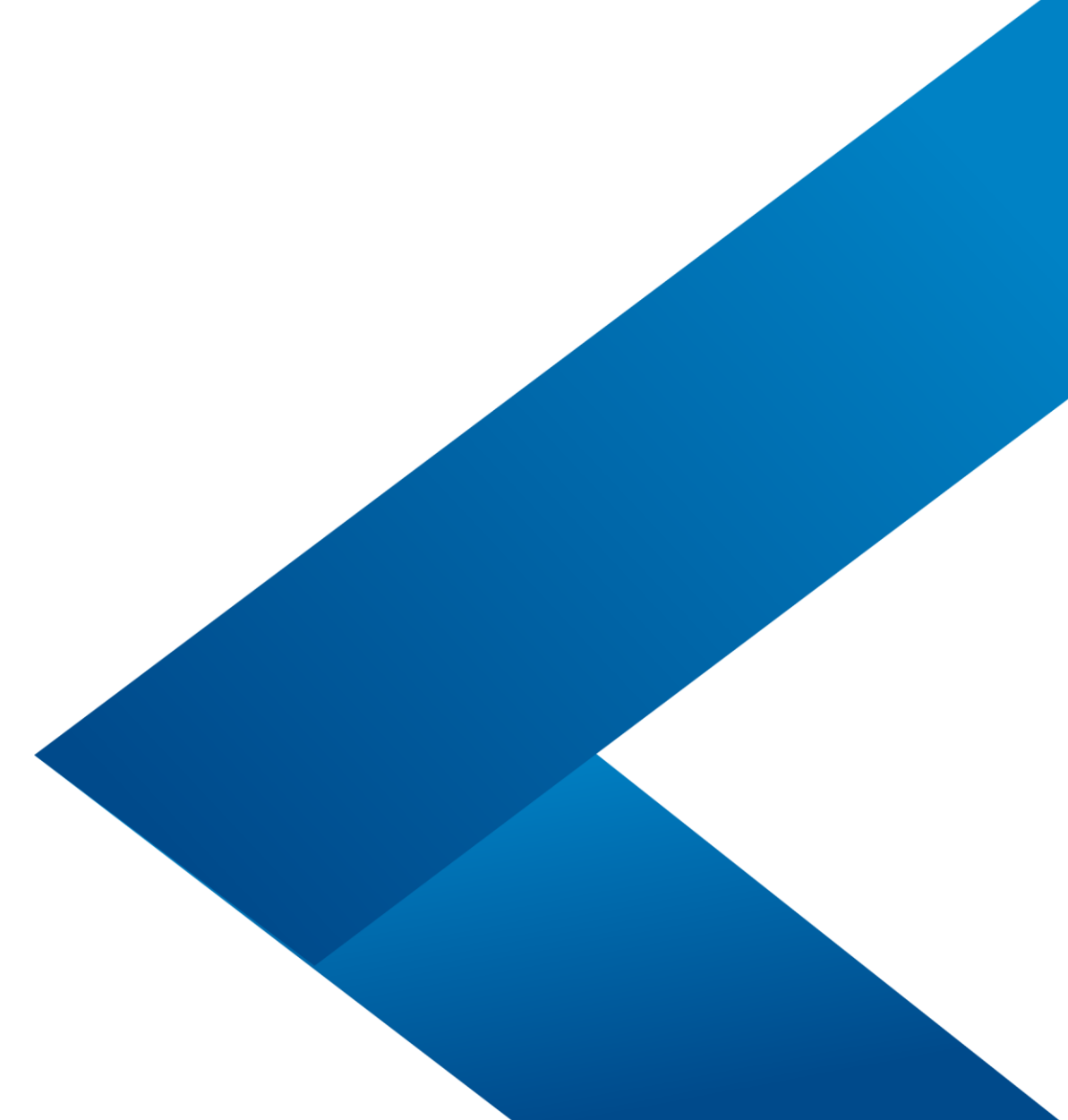

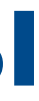

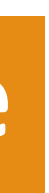

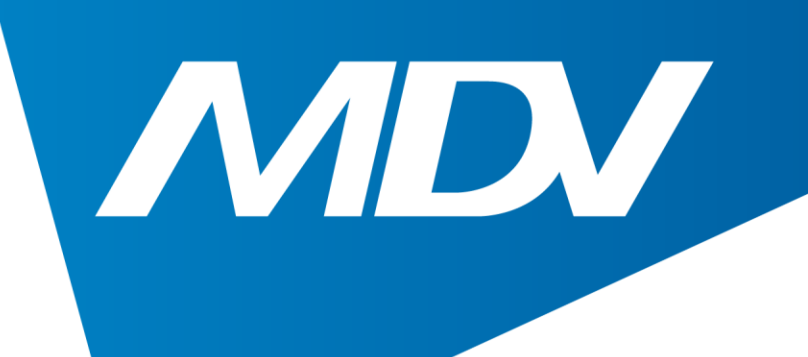

### Комплектация:

- 1. Wi-Fi конвертер
- 2. Wi-Fi модуль
- 3. Наклейка с QR-кодом для скачивания Приложения
- 4. Кабель для подключения к внутреннему блоку
- 5. Кабель для подключения проводного ПДУ
- 6. Инструкция по монтажу

## Полупромышленные системы

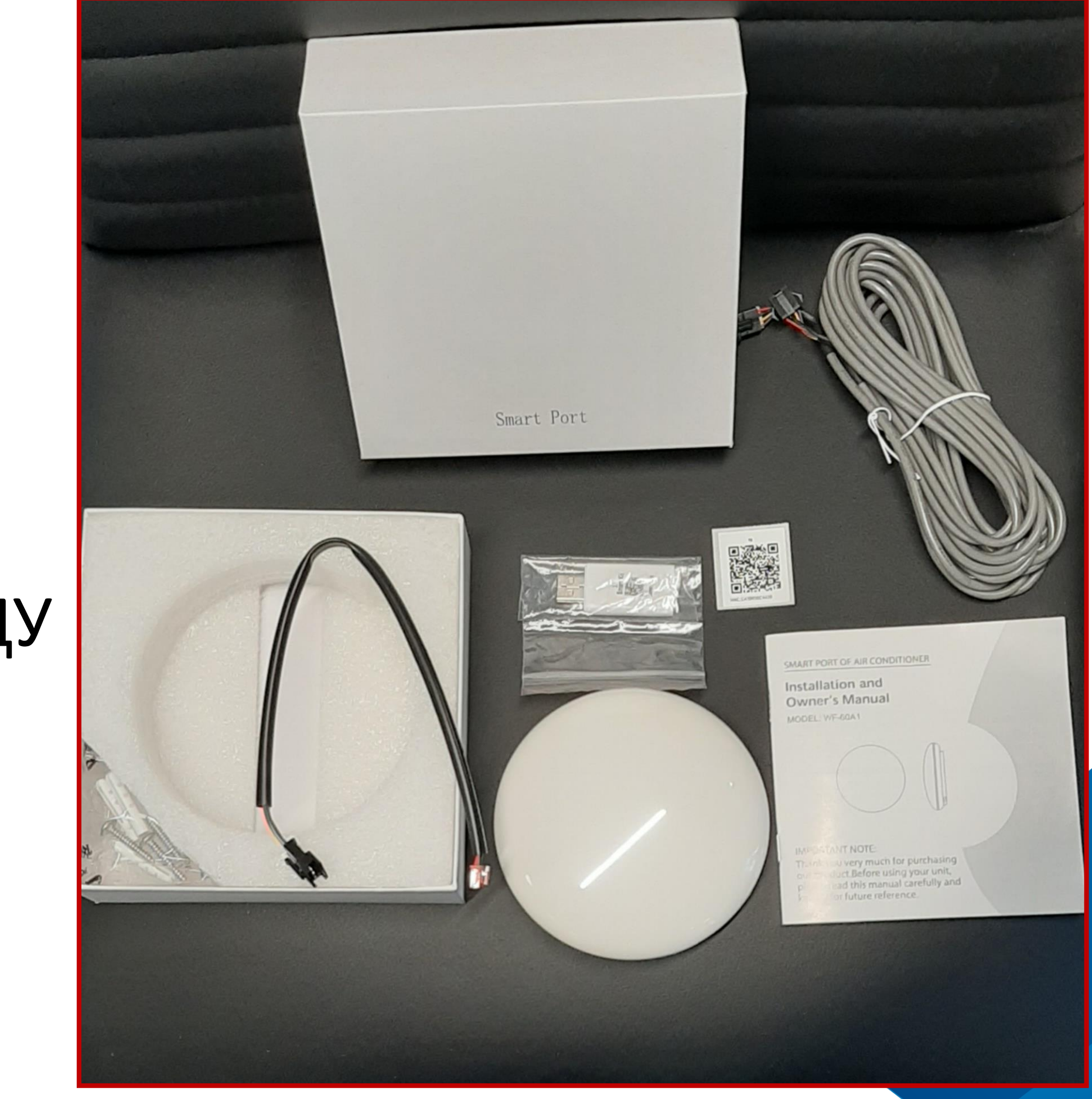

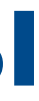

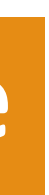

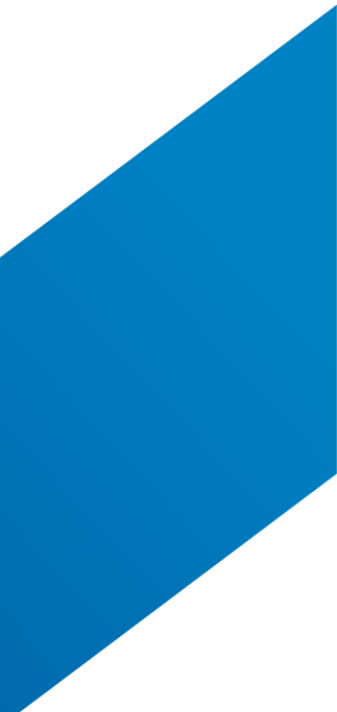

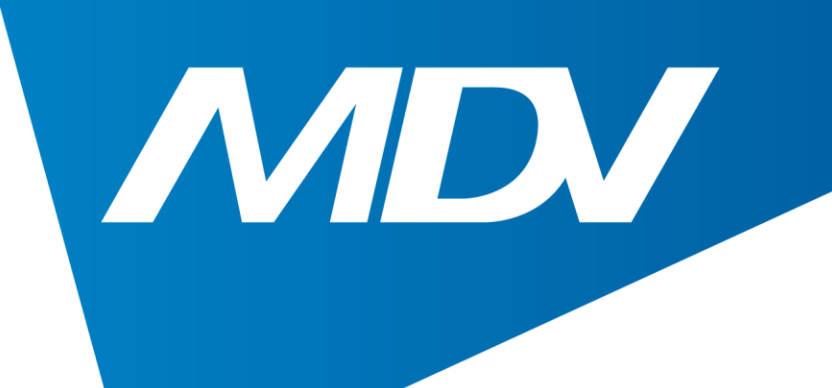

## Подключение:

# 1. Подключите кабель к разъему, расположенному под крышкой Wi-Fi конвертера

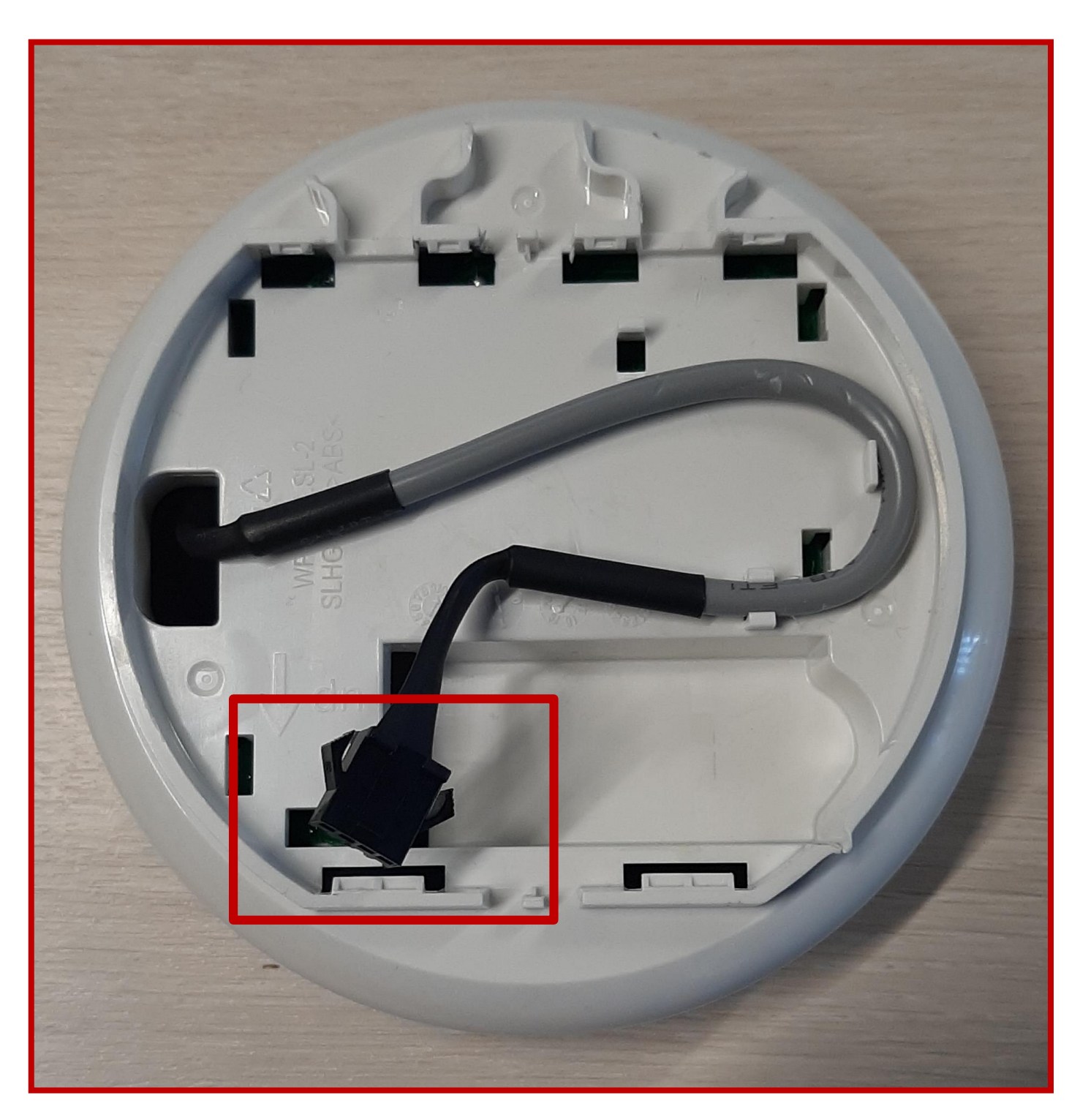

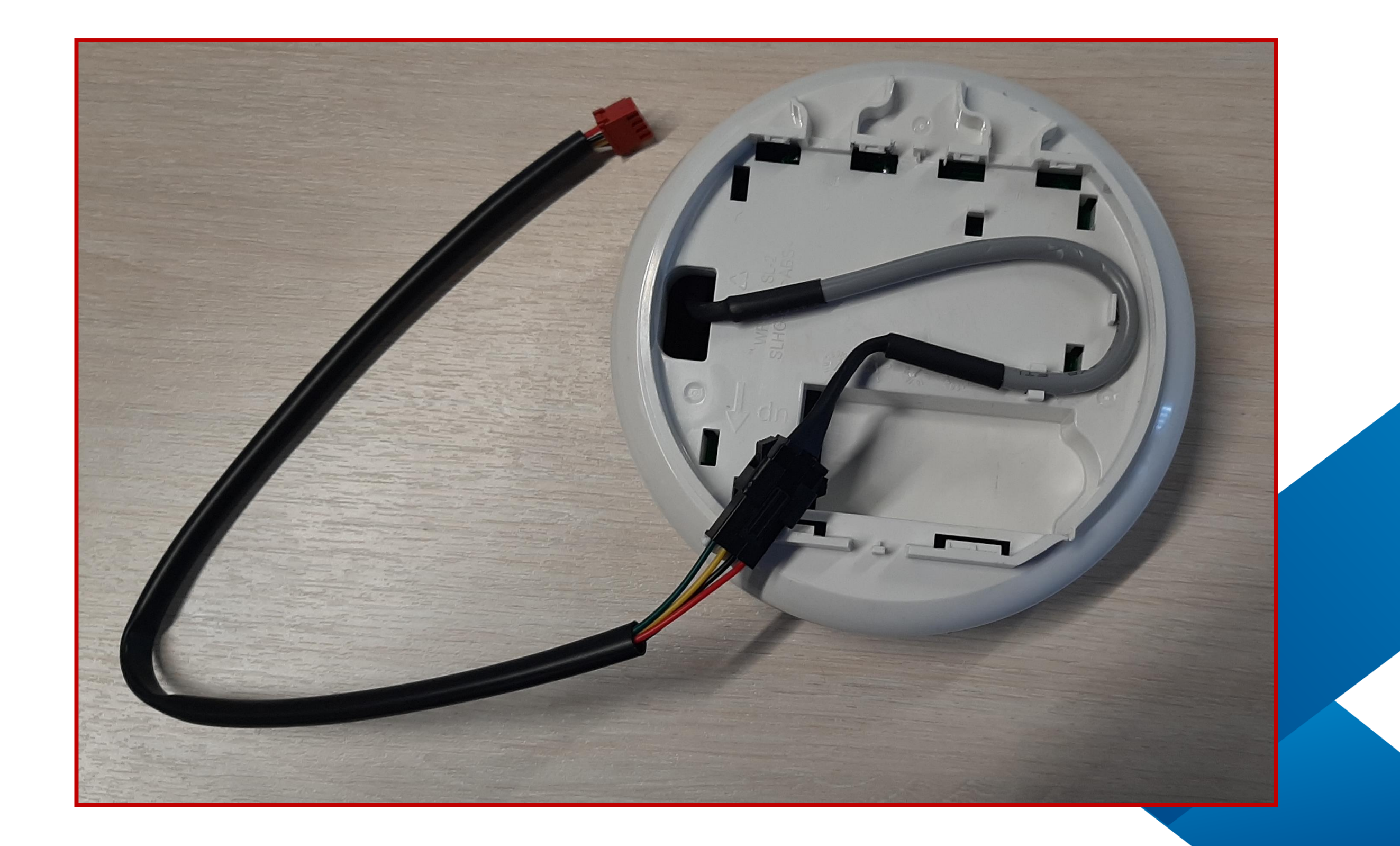

www.mdv-aircond.ru

## Полупромышленные системы

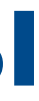

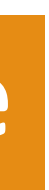

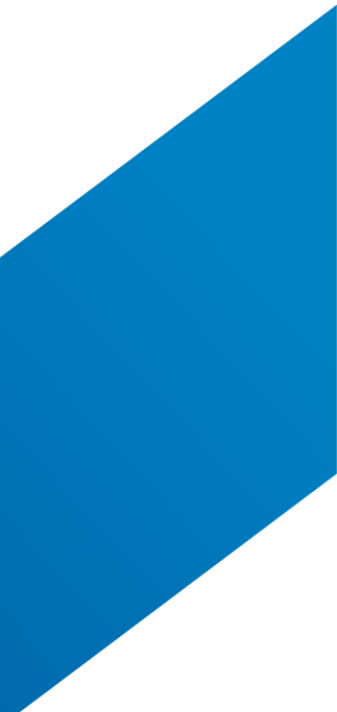

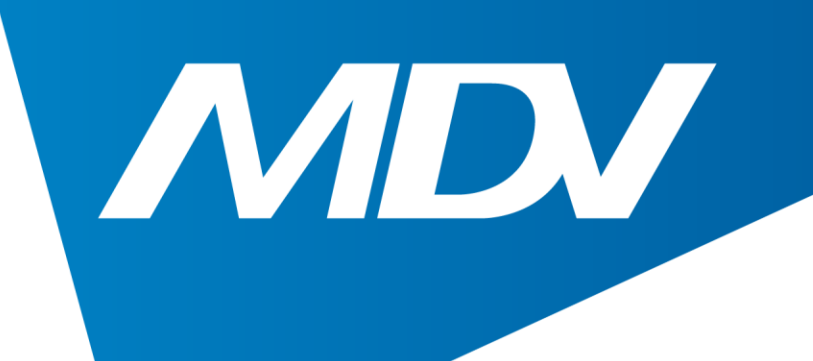

2. Для обратной связи приложения с кондиционером требуется проводной пульт KJR-120С. Если такая связь необходима, то кабель от ПДУ нужно подключить к разъему, расположенному внутри Wi-Fi конвертера. Для этого аккуратно откройте конвертер и подключите кабель.

## Полупромышленные системы

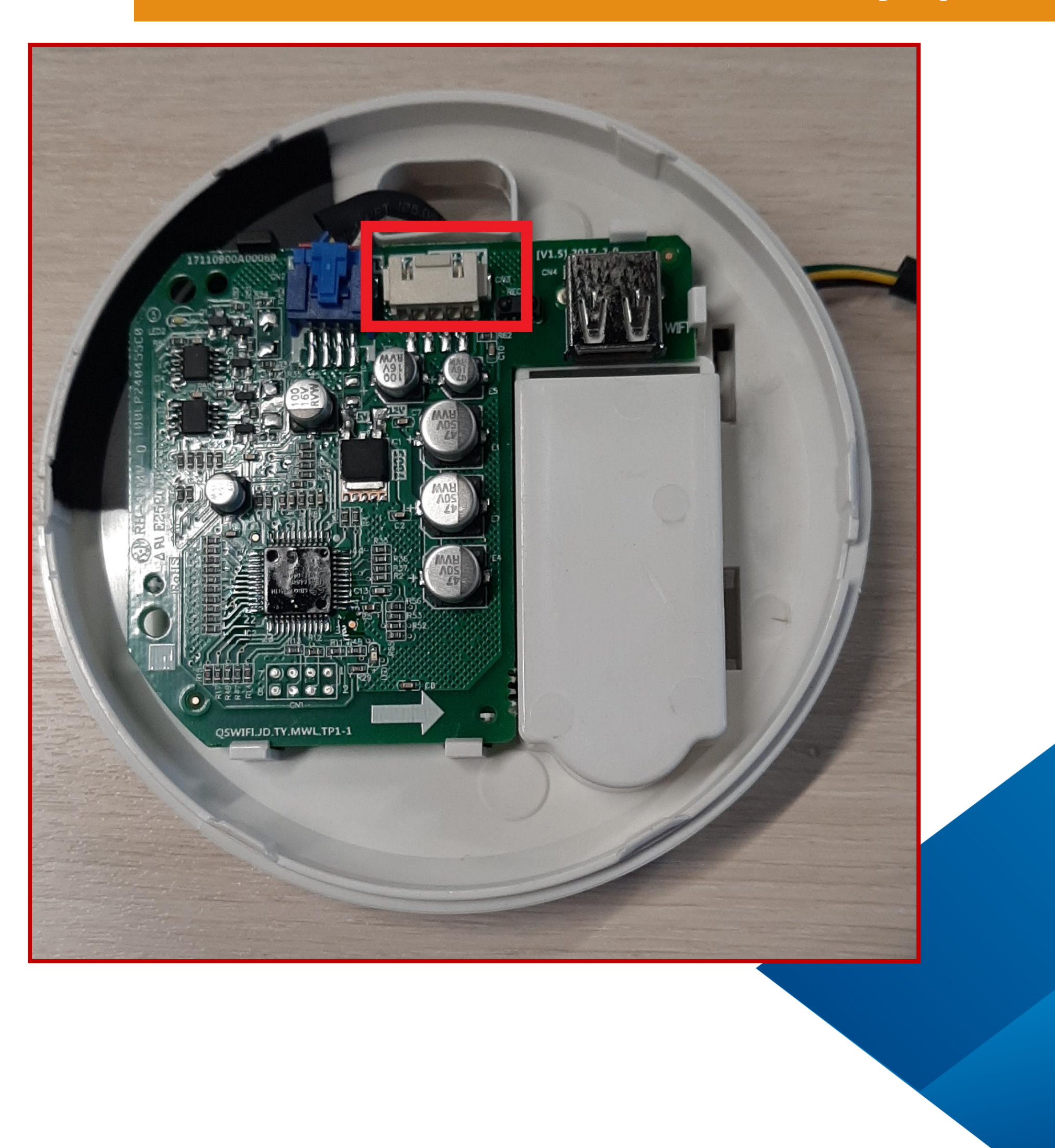

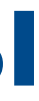

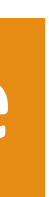

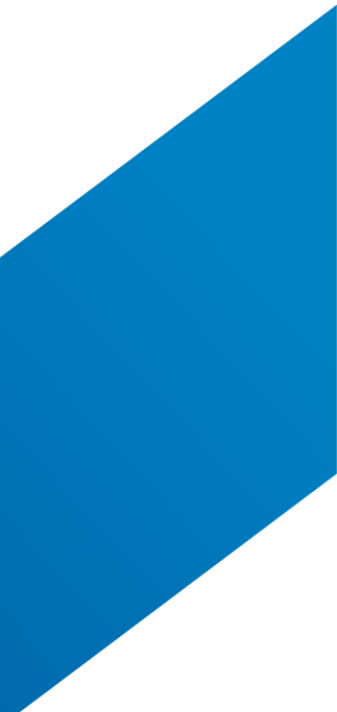

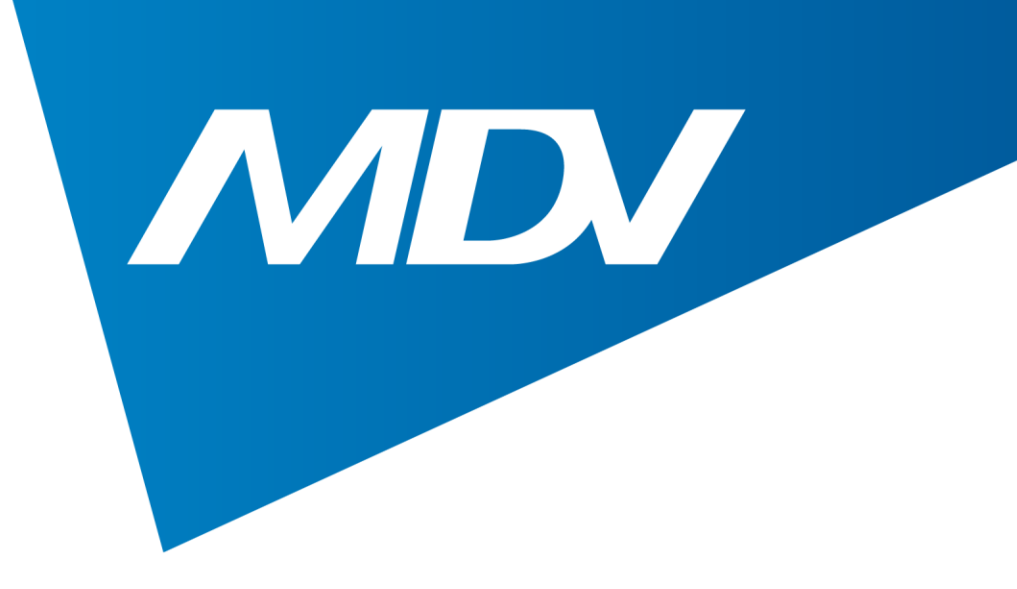

## 3. Вставьте Wi-Fi модуль в Wi-Fi конвертер

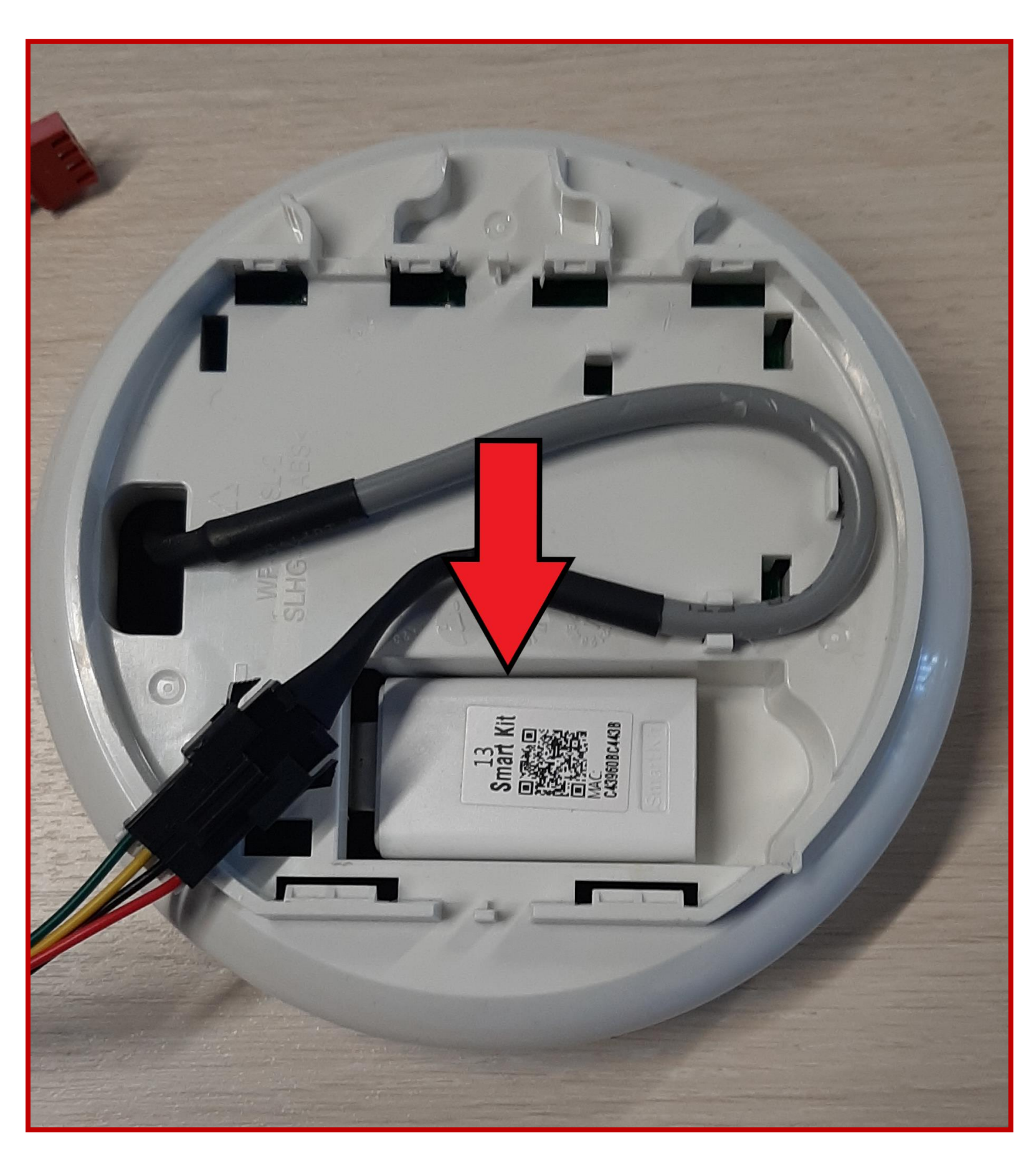

www.mdv-aircond.ru

## Полупромышленные системы

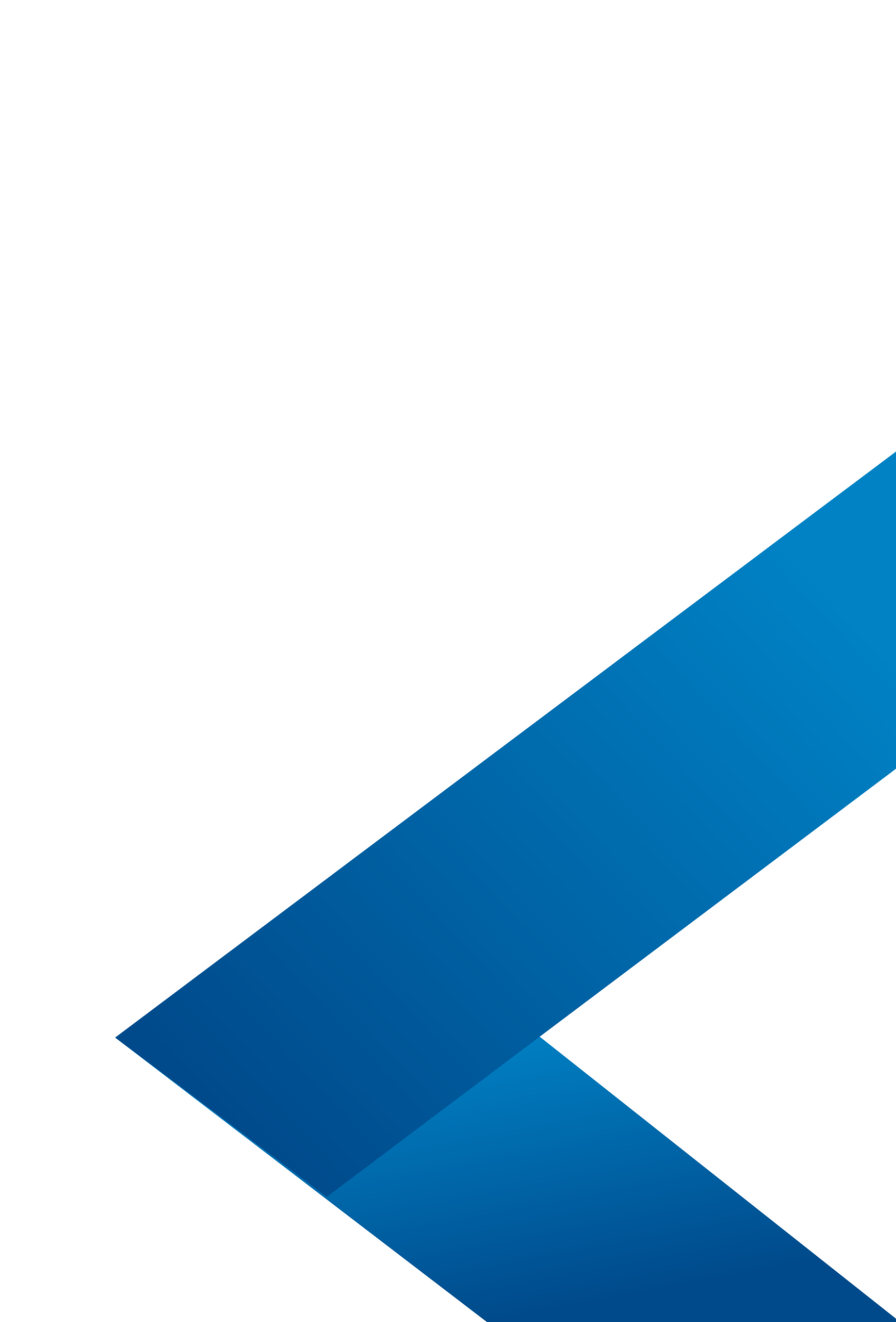

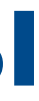

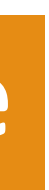

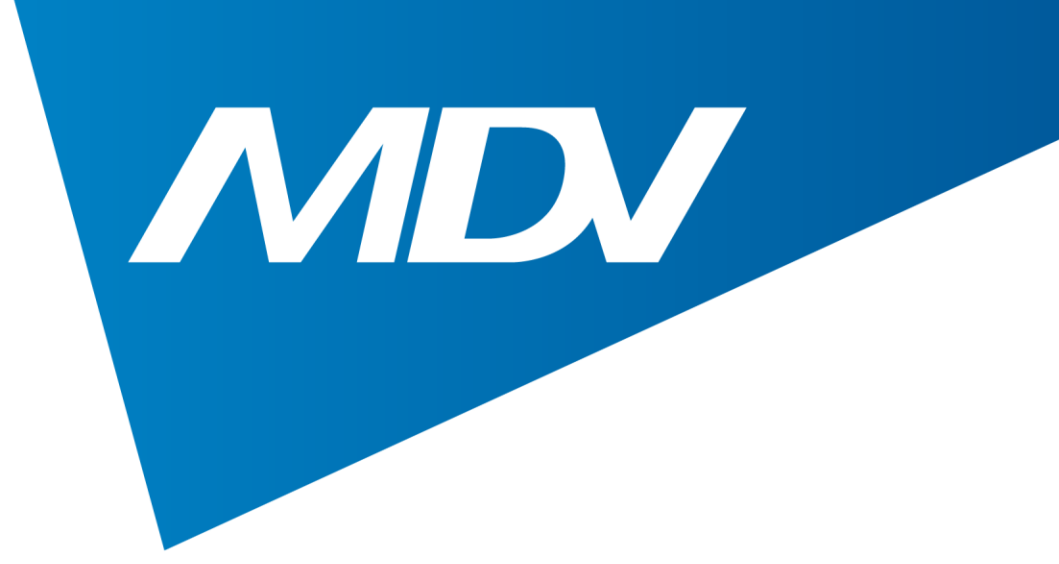

## 4. Подключите ответную часть кабеля от Wi-Fi конвертера к разъему CN40 на плате управления внутреннего блока

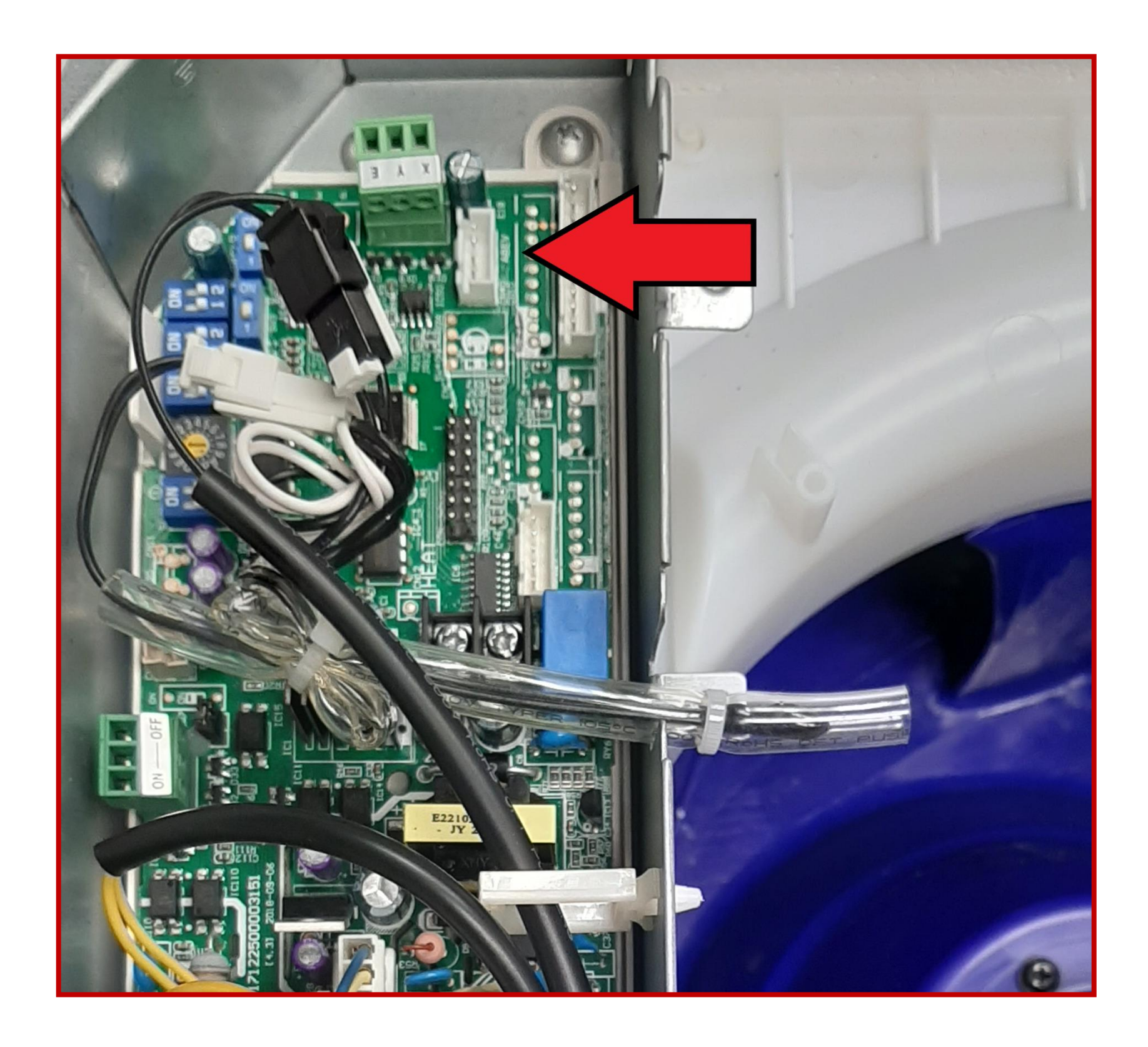

www.mdv-aircond.ru

## Полупромышленные системы

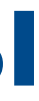

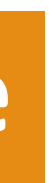

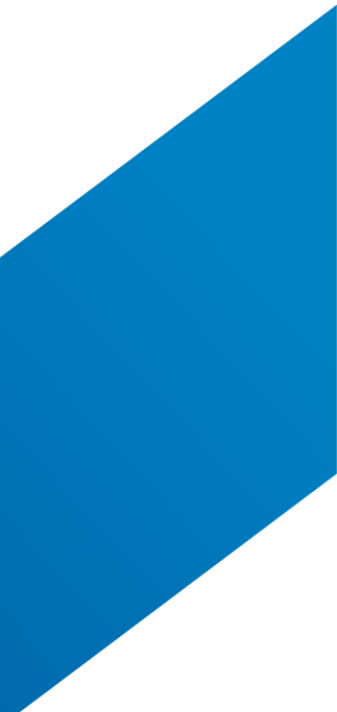

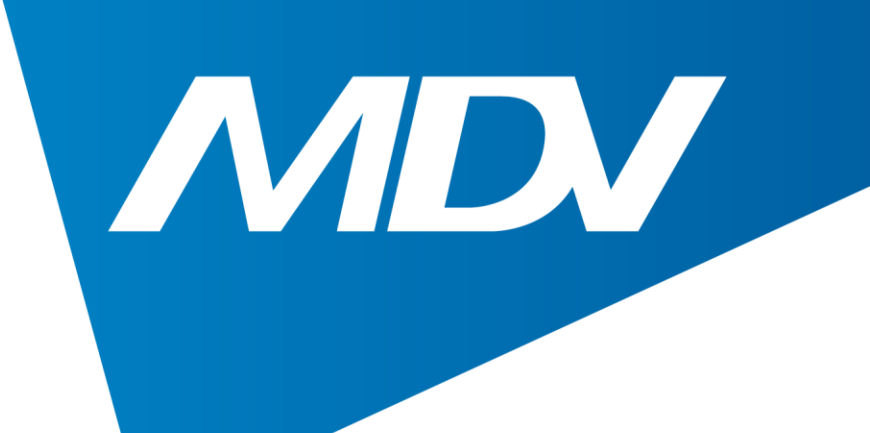

## Приложение 1. Необходимо скачать приложение NetHomePlus

## При первом запуске появится окно Далее нажать «Пропустить»

www.mdv-aircond.ru

## Полупромышленные системы

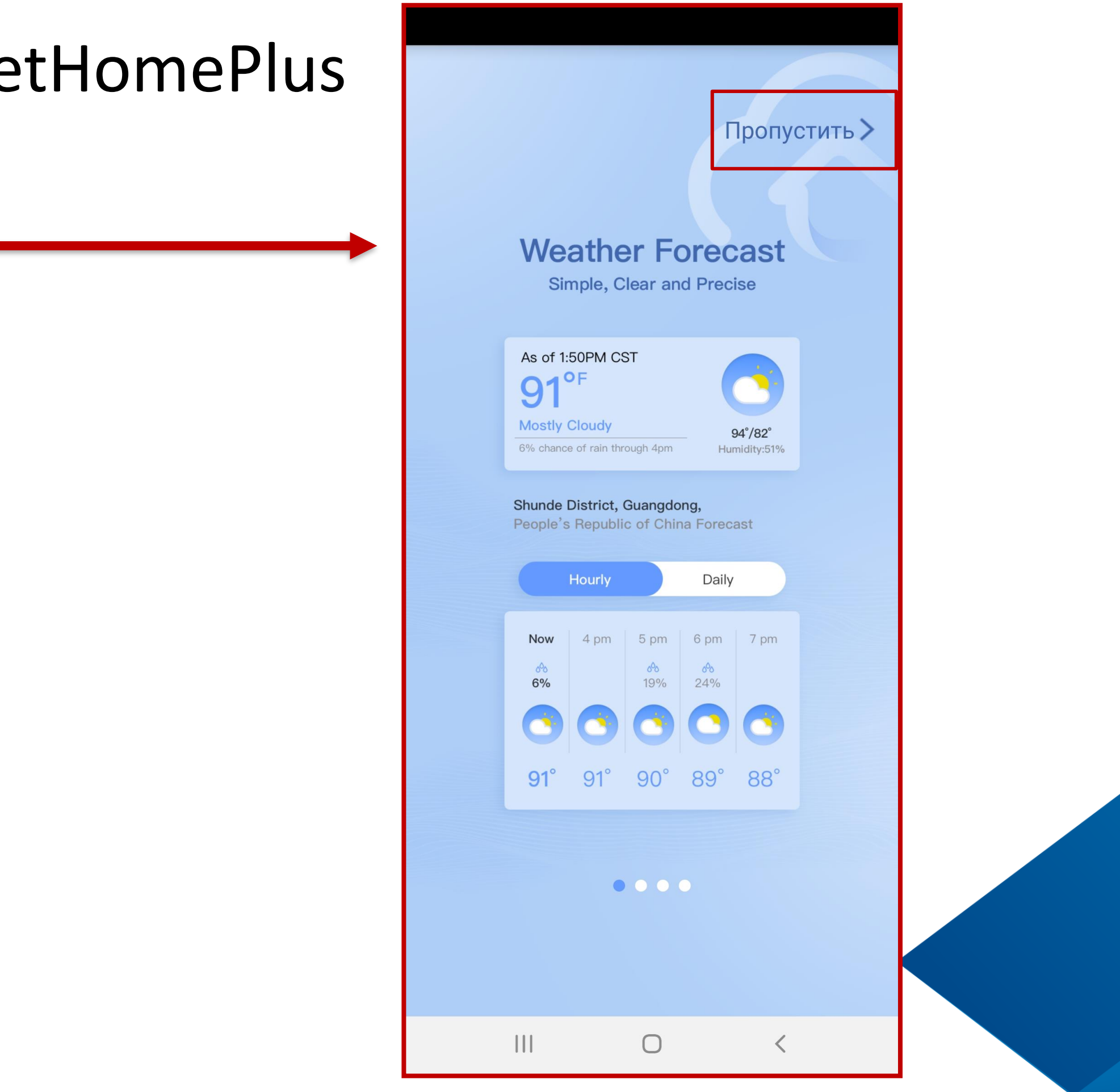

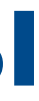

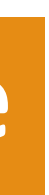

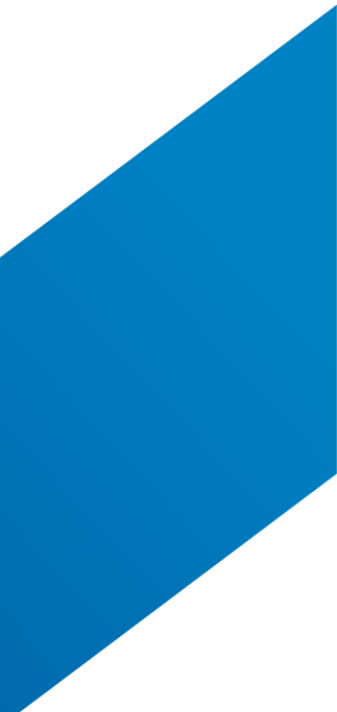

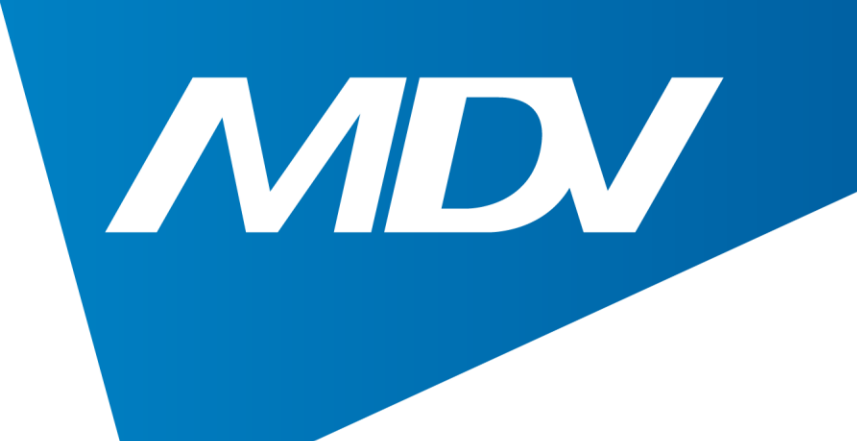

## 2. Зарегистрируйтесь

| 14:49 🖾 ◀ 🗹                                                                       | ()<br>↓ LTE2                                            | .ıl 31% 🛢 |      | 14:49 🔛 ব 🗹                                                                                  |                                                                          |
|-----------------------------------------------------------------------------------|---------------------------------------------------------|-----------|------|----------------------------------------------------------------------------------------------|--------------------------------------------------------------------------|
|                                                                                   |                                                         |           |      | <                                                                                            | Войти                                                                    |
|                                                                                   |                                                         |           |      |                                                                                              |                                                                          |
|                                                                                   |                                                         |           |      | Введите адрес в                                                                              | зашей электрс                                                            |
|                                                                                   |                                                         |           |      | Пароль                                                                                       |                                                                          |
|                                                                                   |                                                         |           |      | Подтверждение                                                                                | пароля                                                                   |
|                                                                                   |                                                         |           |      | Пароль должен со<br>буквы и цифры.                                                           | стоять из 6~20                                                           |
| 🗄 Пароль                                                                          |                                                         | ***       |      | Регион                                                                                       |                                                                          |
| Войти в<br>Я прочитал и согласило<br>конфиденциальностии,<br>программное обеспече | систему<br>сяПолитика<br>Лицензия на<br>ние и Пользоват | ельское   | <br> | Примечание:<br>Информация о рег<br>чтобы NetHome Plu<br>скидок в вашем ре<br>информацию позж | ионе необязате<br>us искал програ<br>егионе. Вы може<br>ке на вкладке Я. |
| ход в систему с помощью у                                                         | четных записей тре                                      | етьих лиц |      |                                                                                              | Регистрация                                                              |
| Facebook                                                                          | Twitter                                                 |           |      | 🗹 Я прочитал и с                                                                             | огласен с <mark>услови<br/>услуг</mark>                                  |
|                                                                                   |                                                         |           |      |                                                                                              |                                                                          |
|                                                                                   |                                                         |           |      |                                                                                              |                                                                          |
|                                                                                   |                                                         |           |      |                                                                                              |                                                                          |
|                                                                                   |                                                         |           |      |                                                                                              |                                                                          |
| Забыли пароль                                                                     |                                                         | Войти     |      |                                                                                              |                                                                          |
|                                                                                   |                                                         |           |      | 111                                                                                          | $\cap$                                                                   |

www.mdv-aircond.ru

## Полупромышленные системы

## Wi-Fi управление

| (, Voi)<br>Rit LTE2 , I                                                                | 31% 📕                       |
|----------------------------------------------------------------------------------------|-----------------------------|
| Войти                                                                                  |                             |
|                                                                                        |                             |
| й электронной почть                                                                    | I                           |
|                                                                                        | ~~                          |
| оля                                                                                    | ~~~~                        |
| ъ из 6~20 символов, со                                                                 | держать                     |
|                                                                                        |                             |
|                                                                                        | >                           |
| необязательна, если вь<br>кал программы энергет<br>е. Вы можете обновить<br>вкладке Я. | і хотите,<br>ических<br>эту |
| гистрация                                                                              |                             |
| ен сусловиями предост<br>услуг                                                         | авления                     |
| 0 <                                                                                    |                             |

|                                                                                                    | Ŷi+ LTE2 ,III 3 I % ■                                                 |
|----------------------------------------------------------------------------------------------------|-----------------------------------------------------------------------|
| < Войти                                                                                                    |                                                                       |
|                                                                                                    |                                                                       |
| Ekhayretdinov@profcond.com                                                                                                    |                                                                       |
| •••••                                                                                                    |                                                                       |
| •••••                                                                                                    |                                                                       |
| Парс<br>букв<br>Реги<br>Пожалуйста, активиру<br>ваш аккаунт, нажав<br>ссылку в вашем электро<br>письме. Если вы не пол<br>регистрационное писы<br>вы можете проверить о<br>или попытаться войт<br>систему непосредствен<br>зарегистрированной уче<br>информацией. | ийте<br>на<br>онном<br>учили<br>омо,<br>спам<br>и в<br>нно с<br>етной |
| ✓ F OK                                                                                                    | ения                                                                  |
|                                                                                                    |                                                                       |
| III O                                                                                                    | <                                                                     |

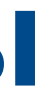

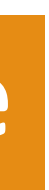

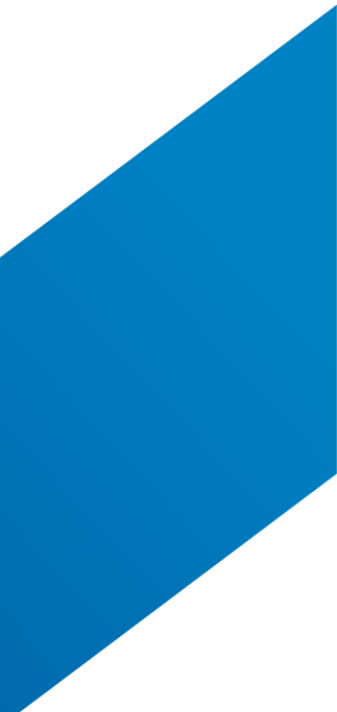

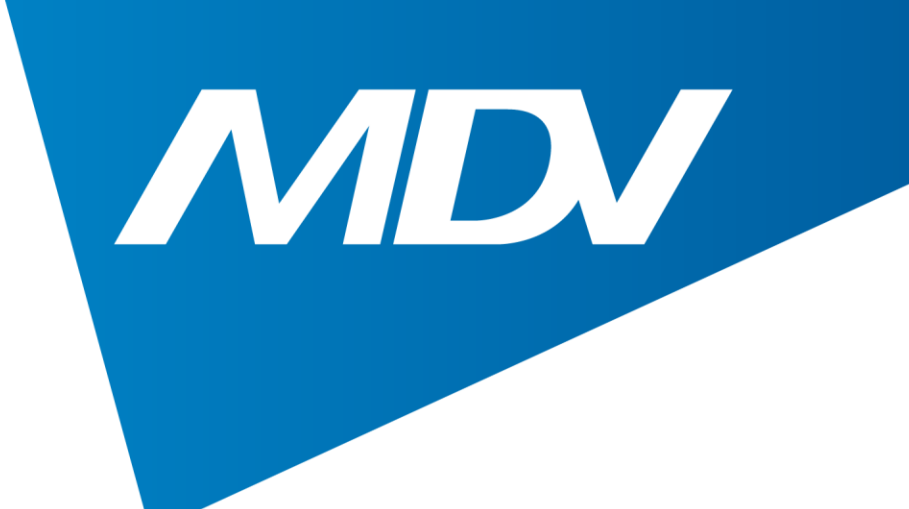

и примите их

# 3. Подтвердите регистрацию через свой e-mail, прочитайте все условия

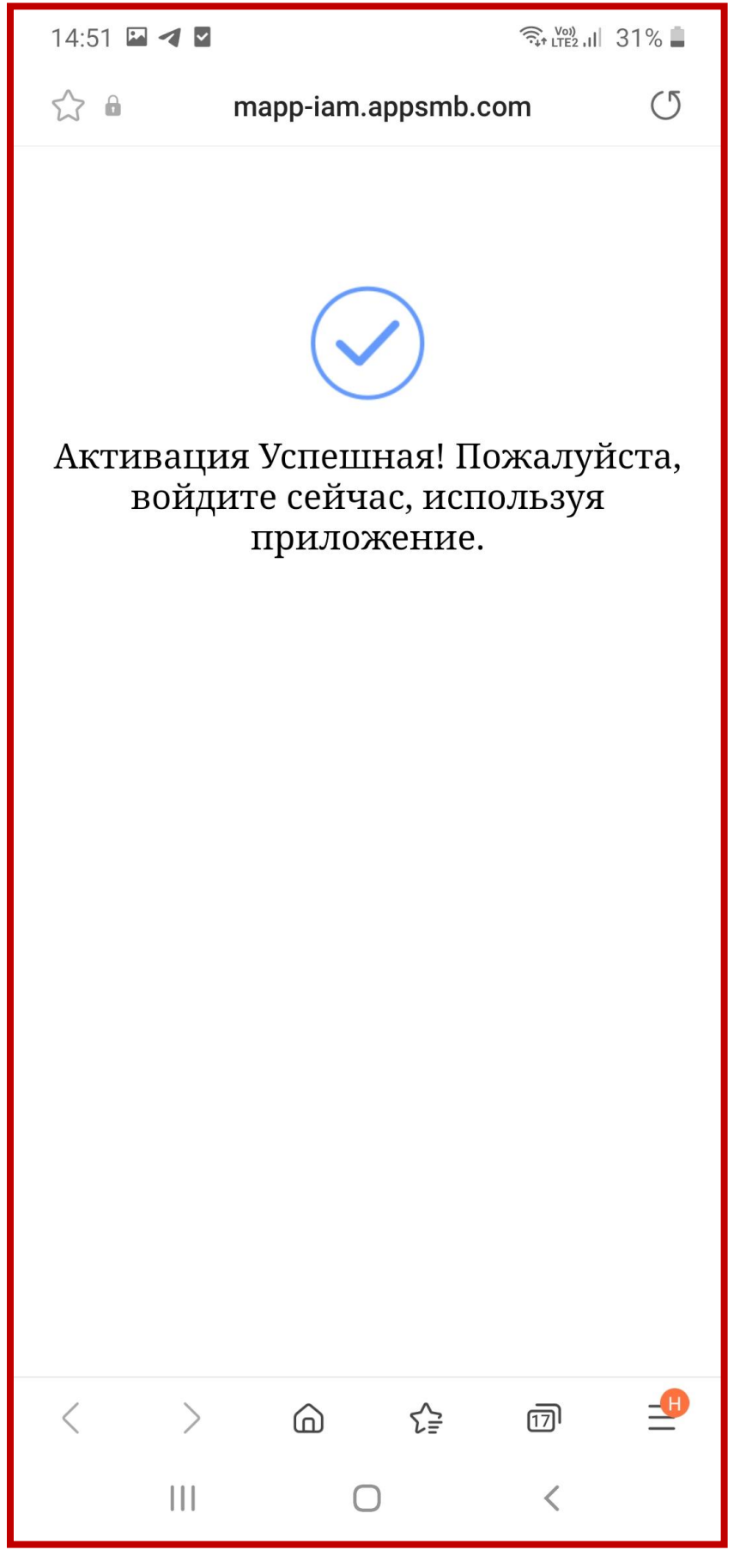

www.mdv-aircond.ru

## Полупромышленные системы

### Wi-Fi управление

### 14:57 🔛 🖪 🗹

रीत 🕅 🖓 着

### Разрешение и конфид...

Нам потребуются ваши разрешения, когда вы будете использовать некоторые функции нашего приложения. Пожалуйста, узнайте, почему нам нужны ваши разрешения.

### 🔄 Фото

Нам нужен доступ к вашей фотографии, чтобы использовать ее в качестве изображения профиля.

### **2** Место расположения

Нам нужно ваше местоположение, чтобы 1. подключите устройство к домашней сети WIFI, чтобы вы могли удаленно управлять устройством.

2. поделиться информацией о погоде для вас.

3. продолжайте подключаться к домашнему устройству через местоположение в фоновом режиме.

Пожалуйста, прочитайте и согласитесь сПолитика конфиденциальностии «Лицензия на программное обеспечение и Пользовательское соглашение об обслуживании внимательно

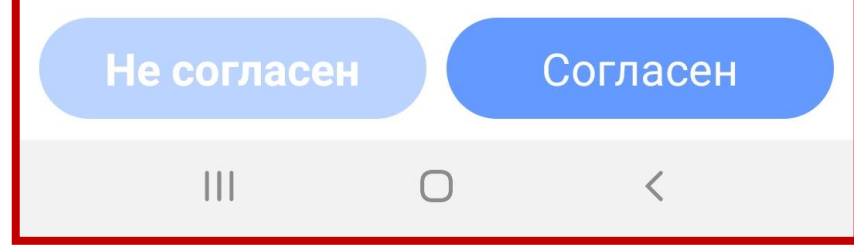

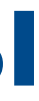

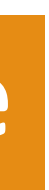

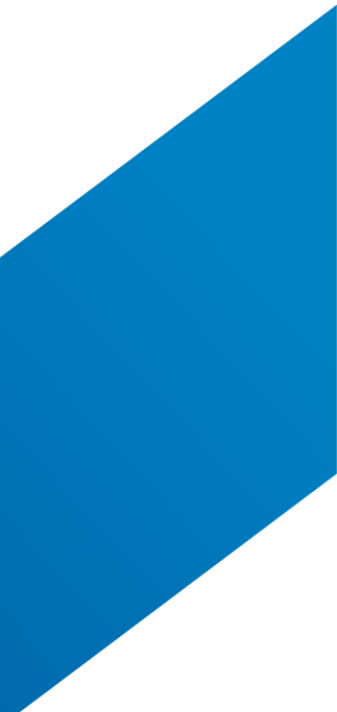

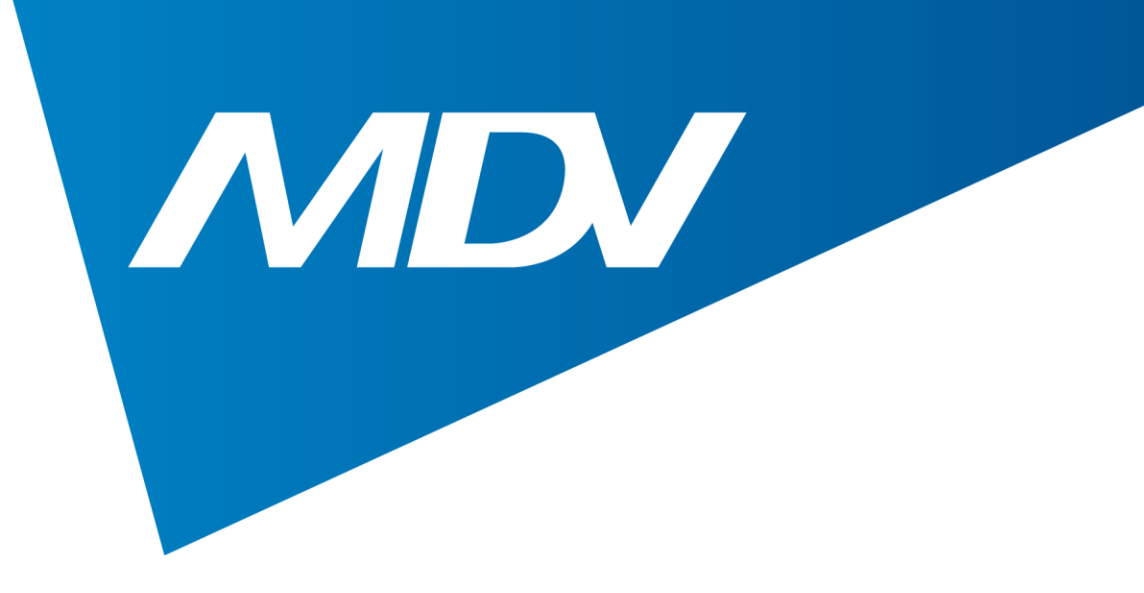

## 4. Теперь можно перейти непосредственно к настройке устройства

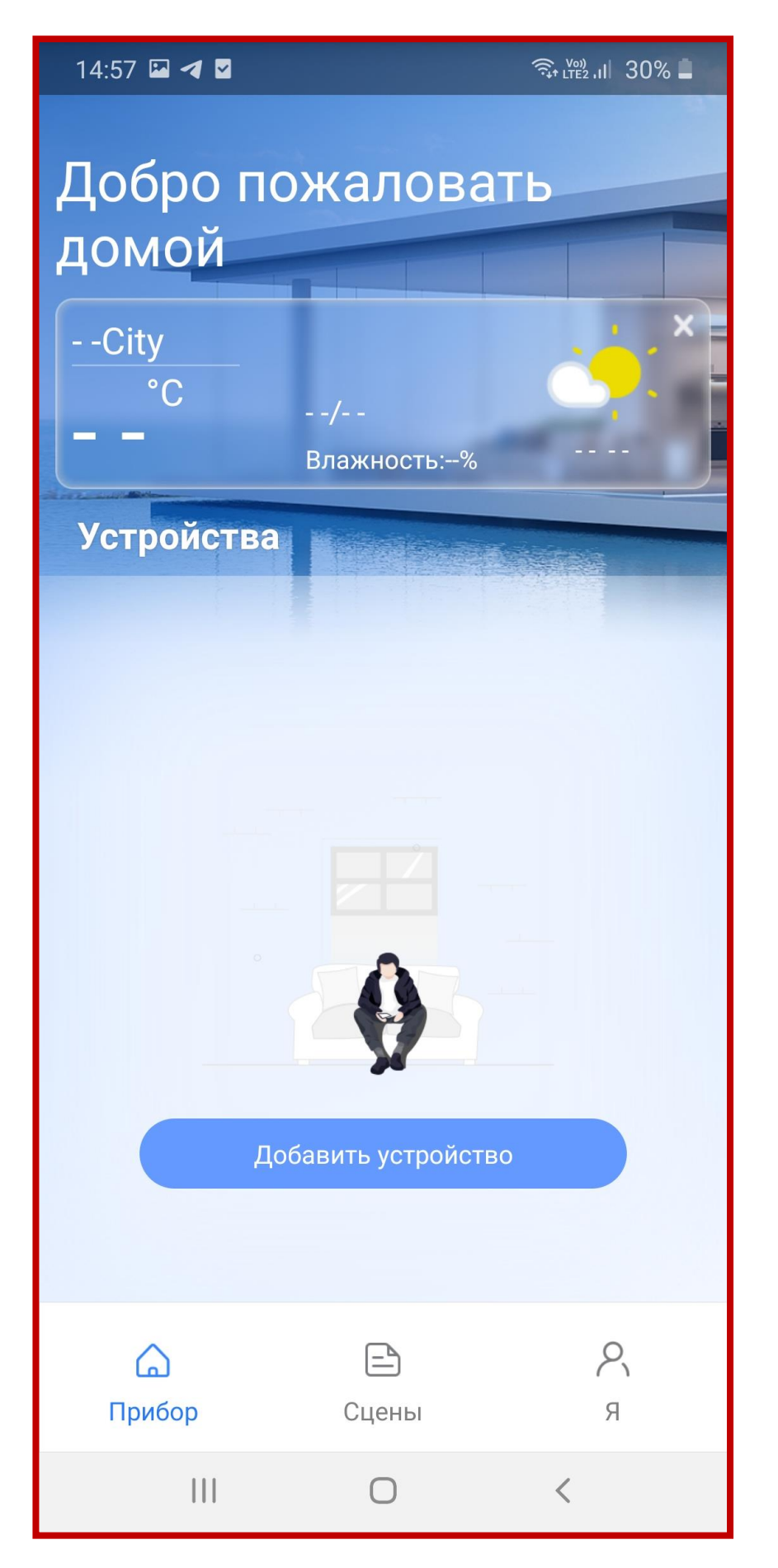

### www.mdv-aircond.ru

## Полупромышленные системы

### Wi-Fi управление

### 14:57 🗳 🗹 🙃 🖓 ... 30% 💄 Руководство для интеллектуальных продуктов Wi-Fi Сети 5 ГГц не поддерживаются. Убедитесь, что вы разрешили приложению доступ к вашему местоположению. Расположите маршрутизатор рядом с изделием и мобильным телефоном, убедитесь, что между ними нет препятствий. Пожалуйста, отключите доступ к мобильным • данным. Для поиска домашнего устройства, чтобы АРР могло подключить его к домашнему WI-FI, разрешите АРР постоянно использовать ваше местоположение. АРР будет использовать местоположение в фоновом режиме для поддержания • связи с вашим домашним устройством. Don't show this again OK Ο

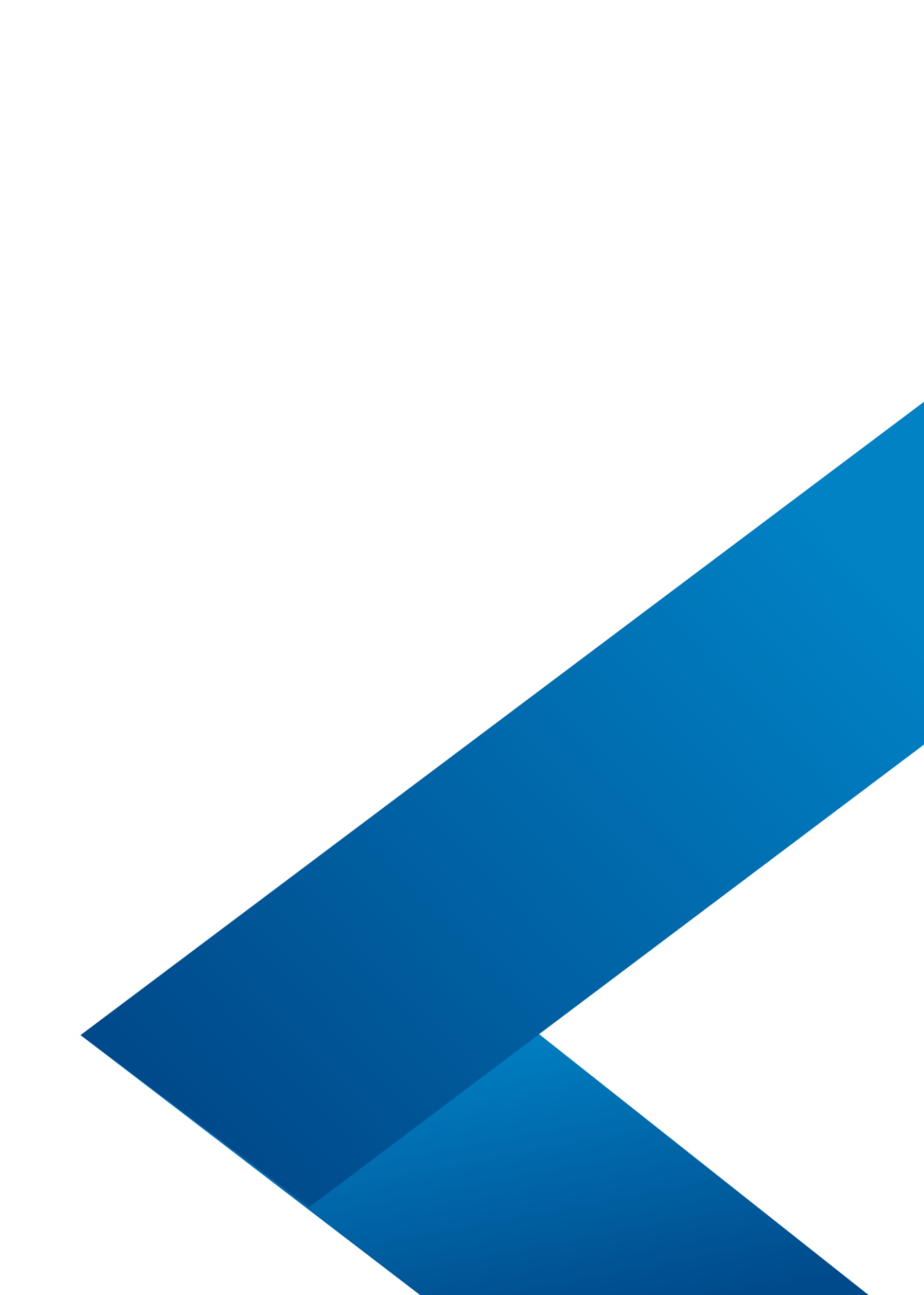

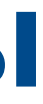

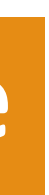

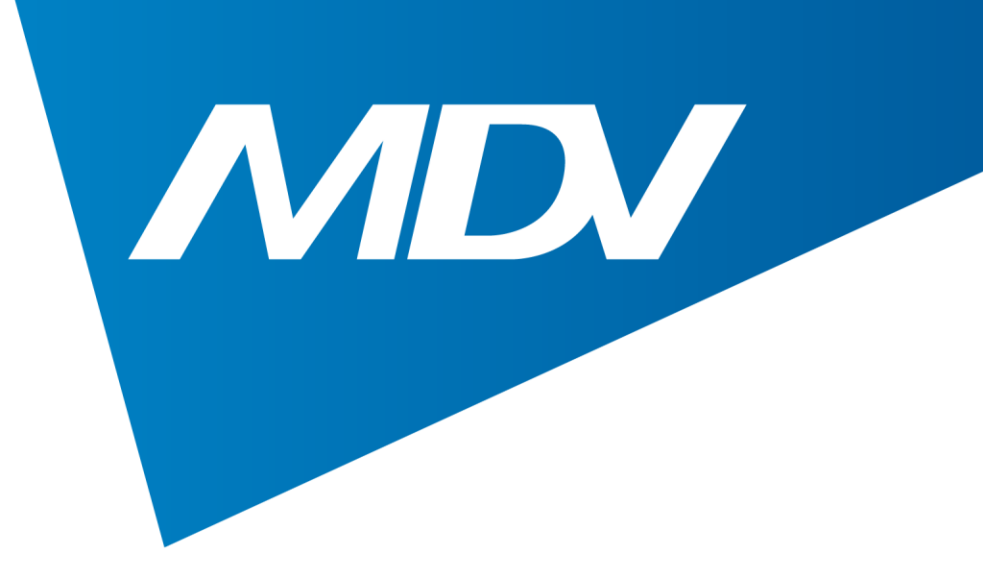

## 5. Выберите тип кондиционера и подайте на него питание

| 14:5 | 7 🖾 🖪 🗹                        | रीत राग राग राग वित्र 🗍 |  |
|------|--------------------------------|-------------------------|--|
| <    | Выберите тип при               | ибора                   |  |
|      | Кондиционер сплит-типа         | >                       |  |
| 0    | Портативный кондиционе         | ep >                    |  |
| 8    | Оконный кондиционер            | >                       |  |
|      | Кассета/воздуховод/пото        | олок и пол 🔷 🚿          |  |
|      | PTAC/PTHP                      | >                       |  |
| 0    | Осушитель                      | >                       |  |
| 0    | Воздух в воду                  | >                       |  |
| 0    | Куб                            | >                       |  |
|      |                                |                         |  |
|      | Поиск ближайших ус             | тройств                 |  |
| Убед | итесь, что Bluetooth работает. |                         |  |
|      |                                | <                       |  |

### www.mdv-aircond.ru

## Полупромышленные системы

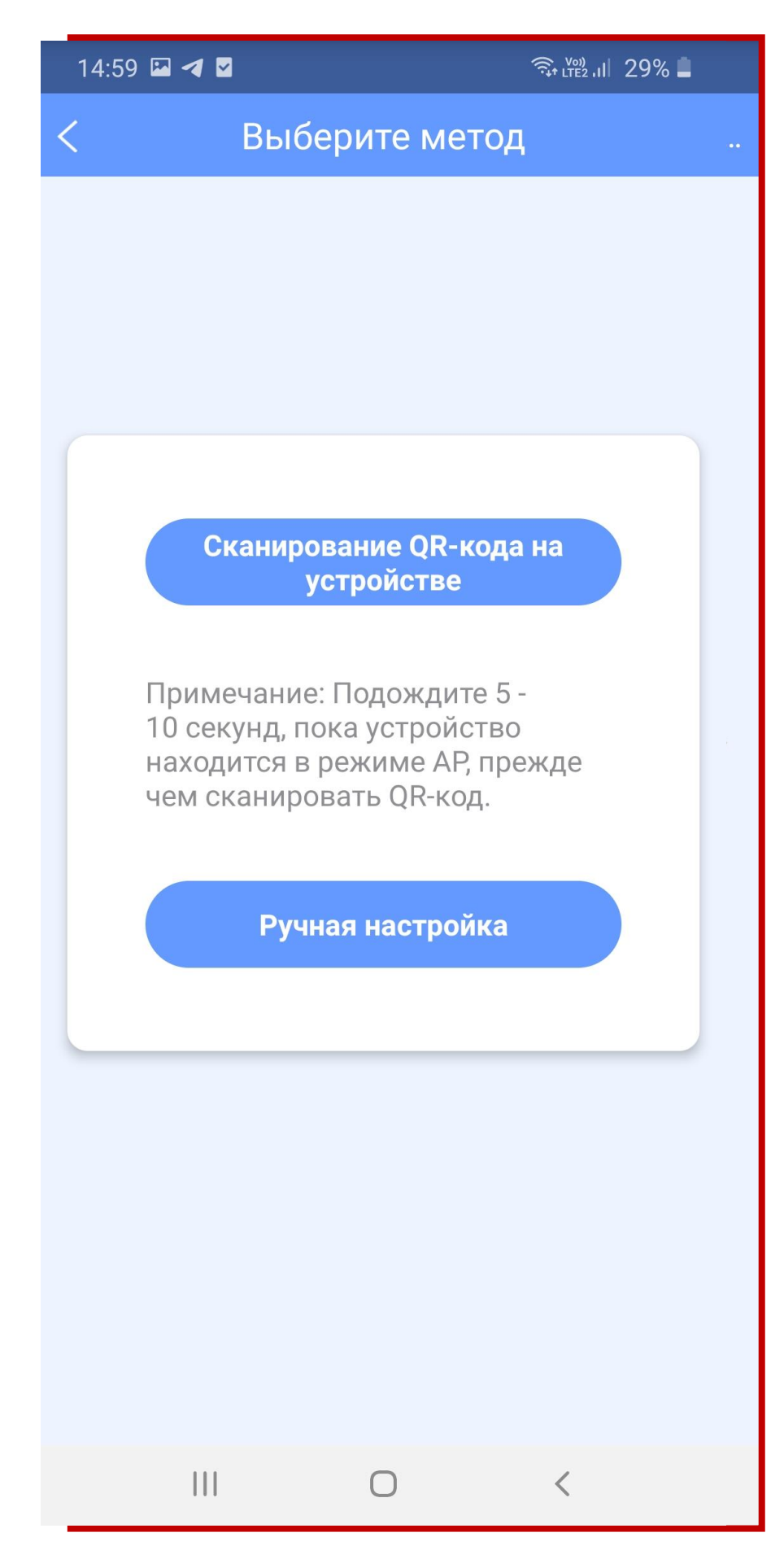

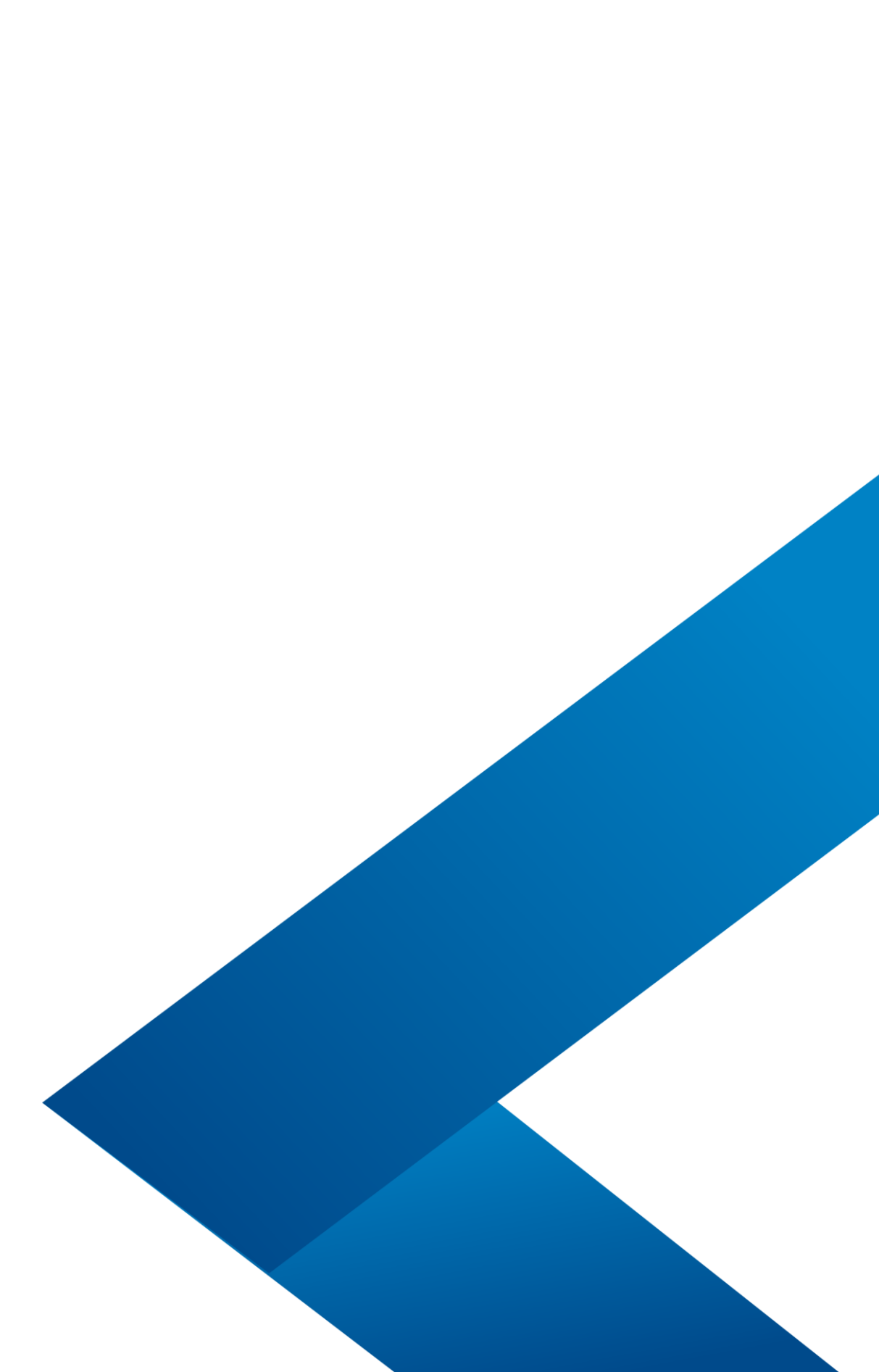

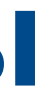

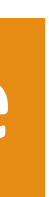

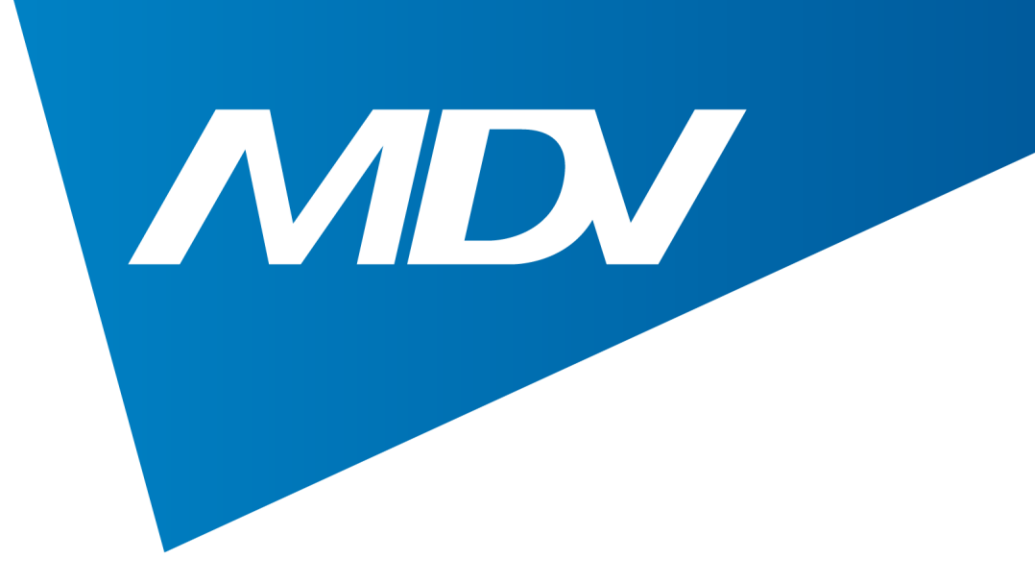

## 5. Нажмите кнопку LED на ИК-пульте управления не менее 7 раз подряд.

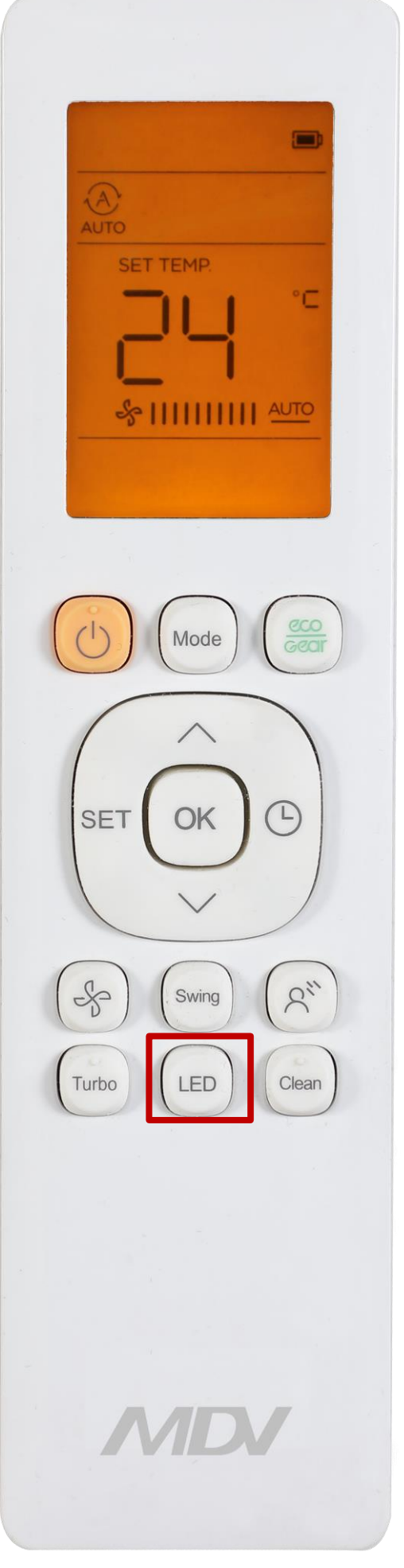

### www.mdv-aircond.ru

## Полупромышленные системы

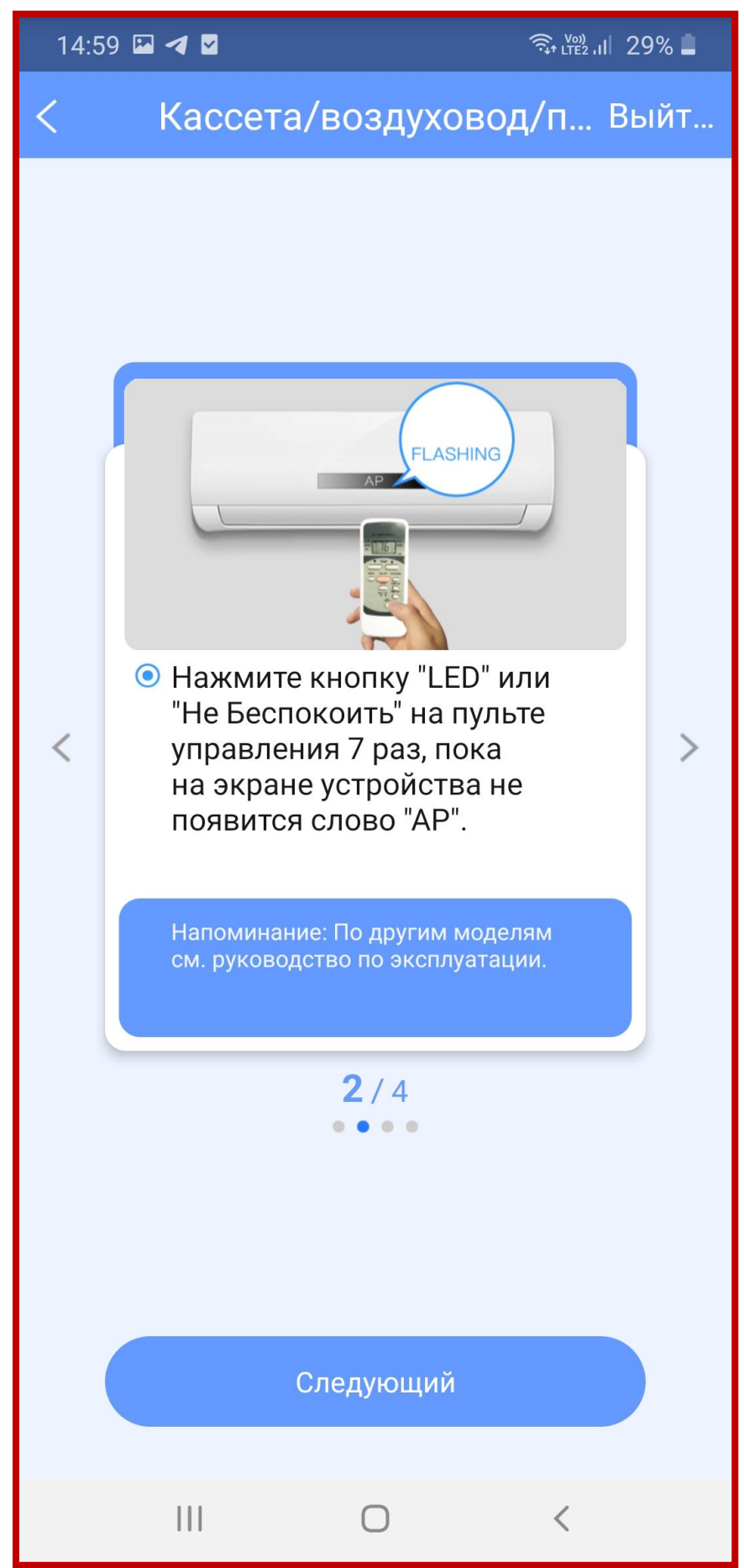

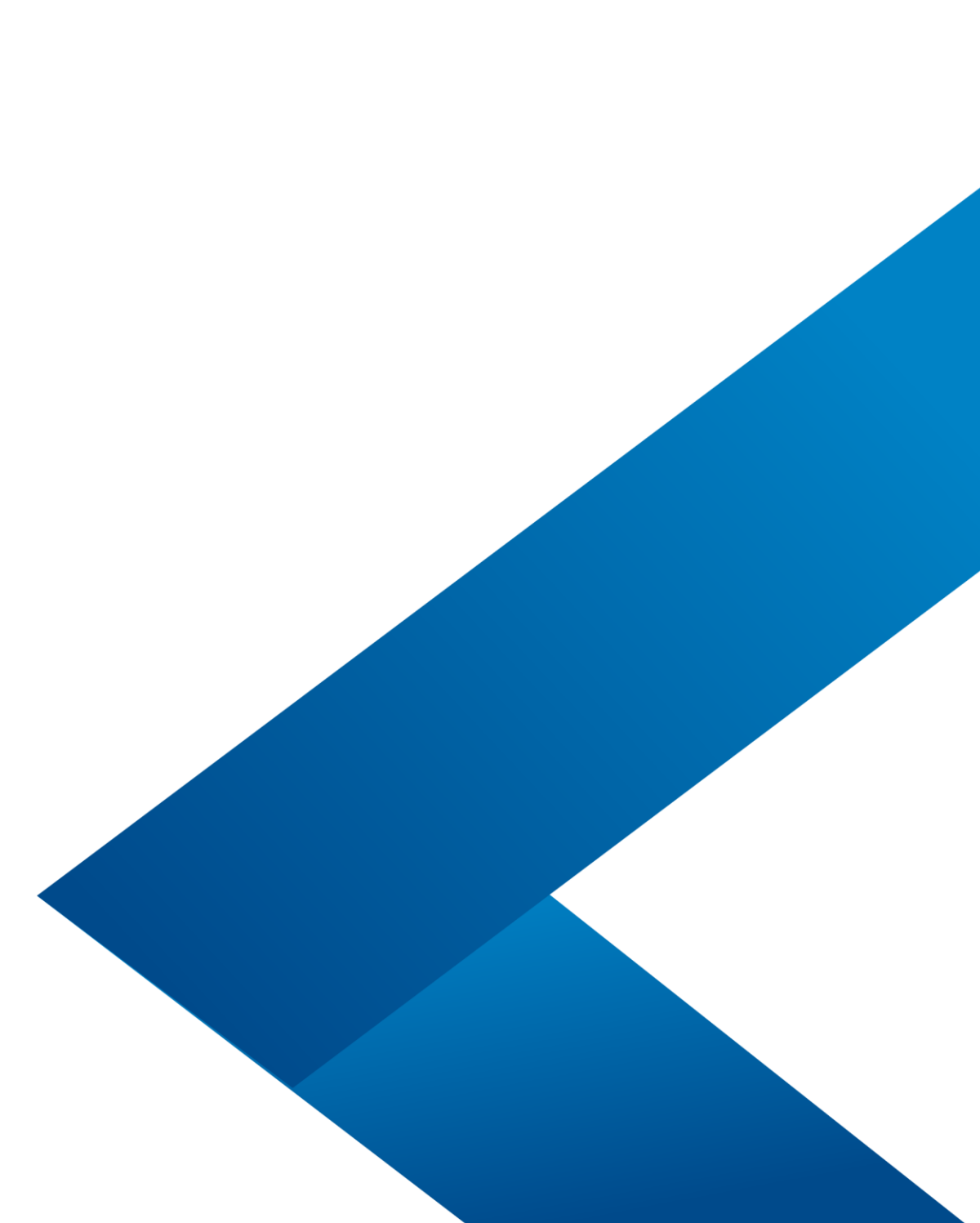

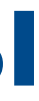

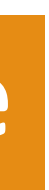

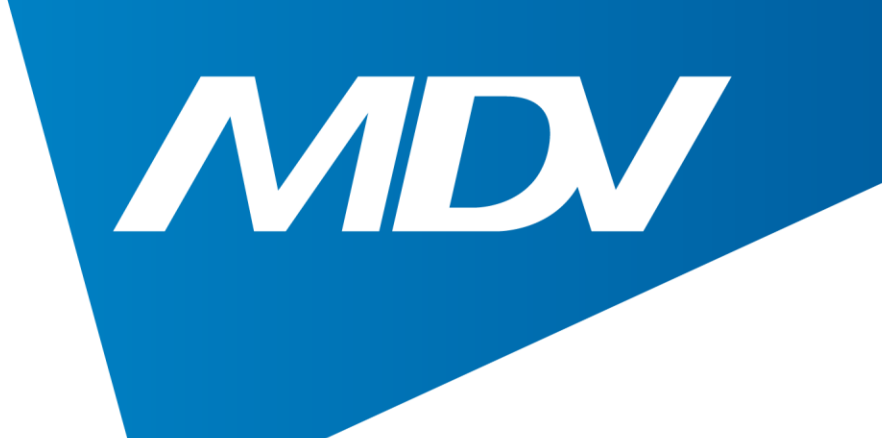

## 6. После того, как конвертер Smart Port начнет мигать, отсканируйте QR-код с наклейки, идущей в комплекте.

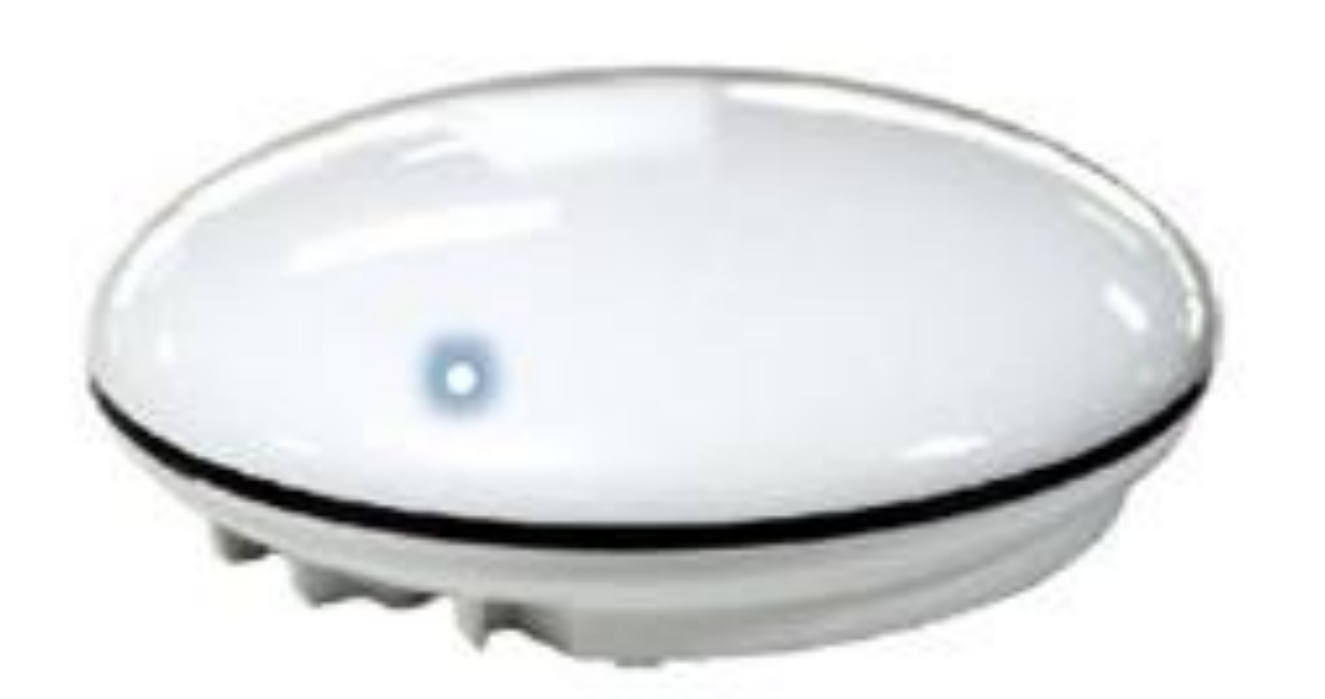

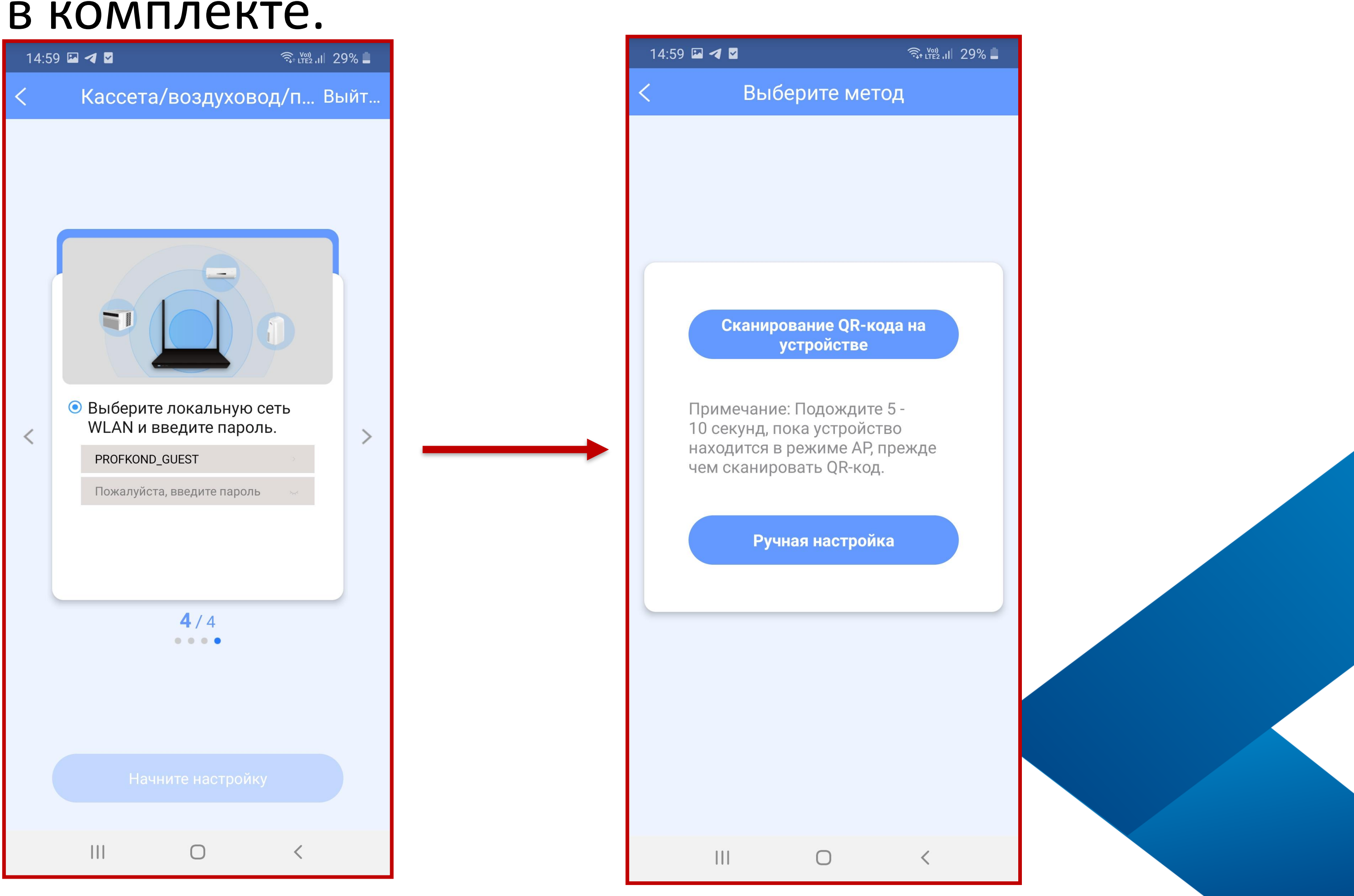

### www.mdv-aircond.ru

## Полупромышленные системы

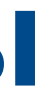

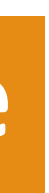

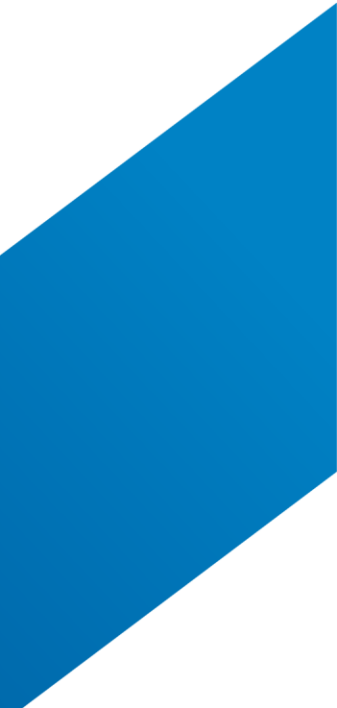

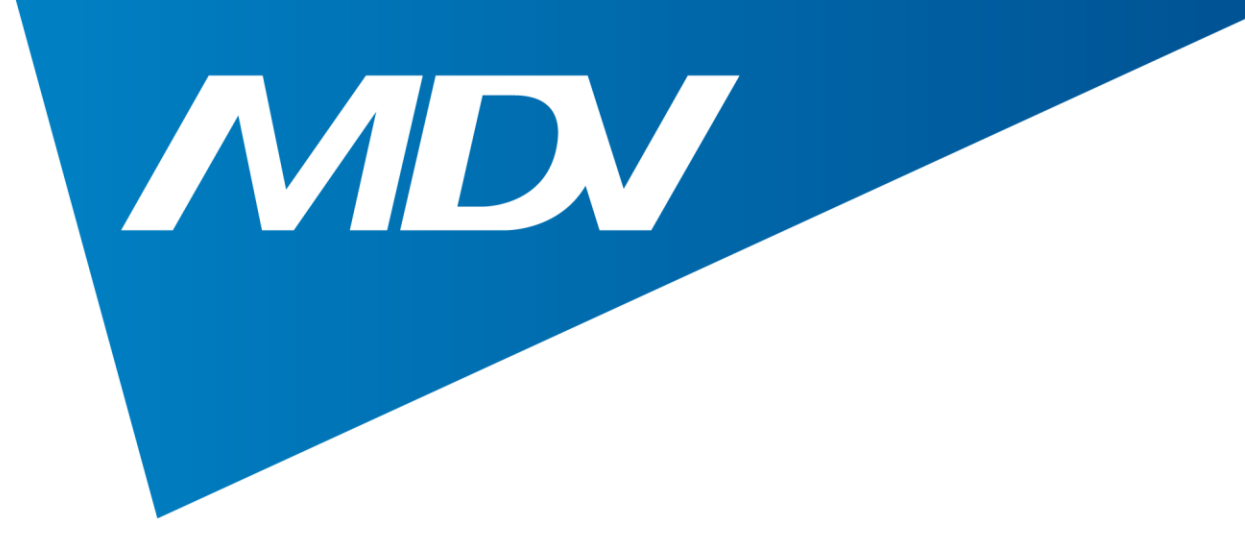

## 7. Подключитесь к Wi-Fi сети

| 14:5 | 9 🖾 考 🔽 | र्त्त्रि <sub>* LTE2</sub> , I | 29%  |
|------|---------|--------------------------------|------|
| <    | Кассет  | а/воздуховод/п                 | Выйт |
| <    |         | 4/4    4/4                     |      |
|      |         |                                |      |
|      |         | 0 <                            |      |

### www.mdv-aircond.ru

# Полупромышленные системы

| 15:00                                             | • 🤜 🔽                                  |                                                                  | र्ज्ज़ LTE2 .II 29% 💄                         |
|---------------------------------------------------|----------------------------------------|------------------------------------------------------------------|-----------------------------------------------|
| <                                                 |                                        | Подключение                                                      |                                               |
| <mark>Подклк</mark><br>Подклк<br>Подклк<br>Повтор | очение тел<br>очение апп<br>ное подкла | ефона к аппарату:<br>арата:<br>арата к Wi-Fi:<br>ючение телефона | <b>7%</b><br>Ожидание<br>Ожидание<br>Ожидание |
|                                                   |                                        |                                                                  | Выйти из                                      |
|                                                   |                                        | Ο                                                                | <                                             |

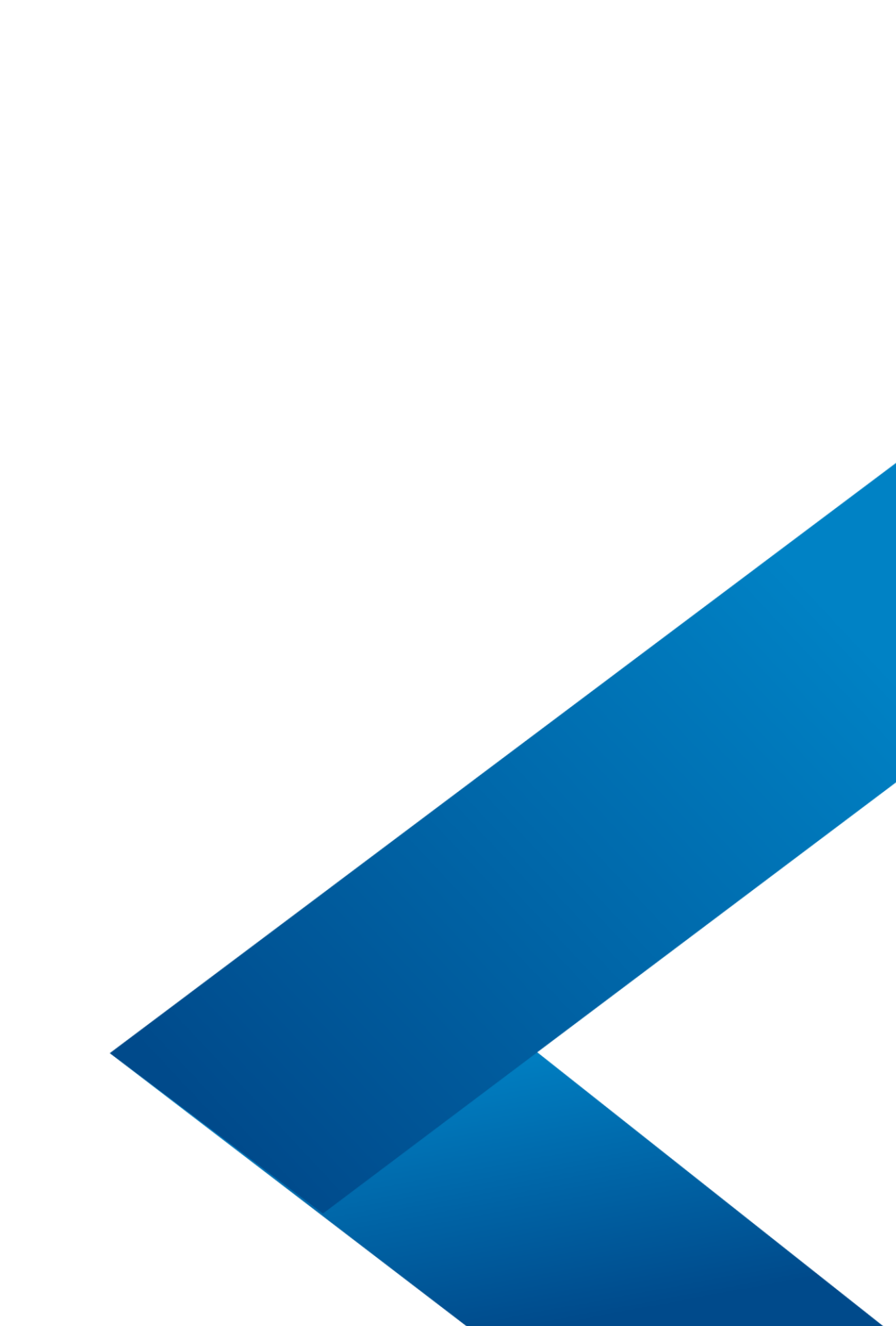

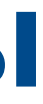

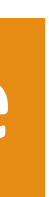

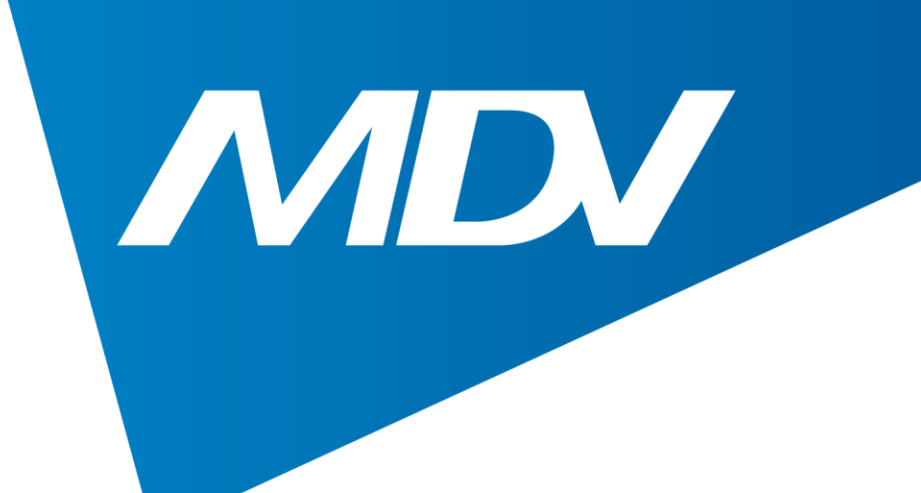

### 7. Во время соединения выберите предложенную точку доступа net\_ac\_443B 15:00 🗳 🗹 🙃 🖓 🕹

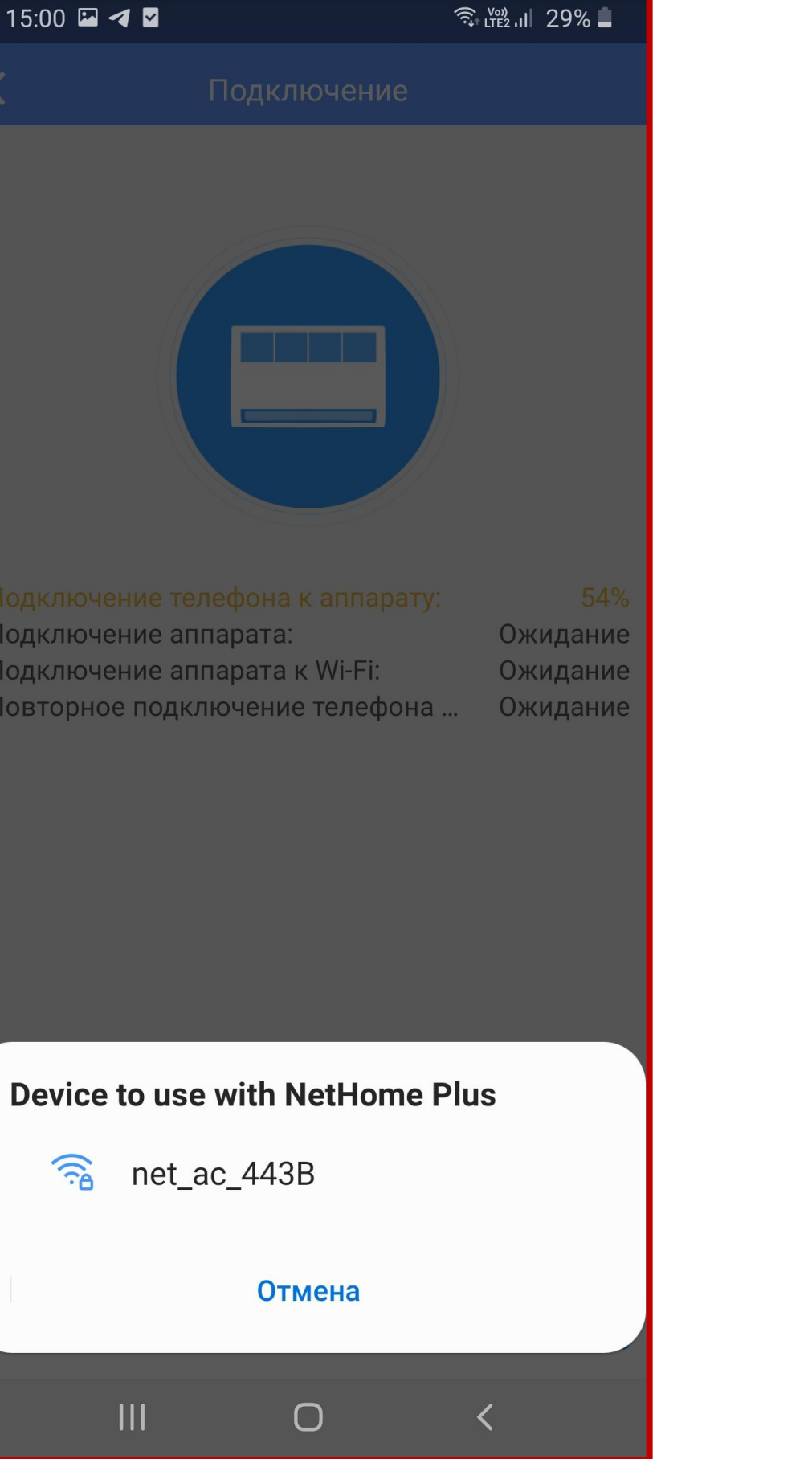

www.mdv-aircond.ru

## Полупромышленные системы

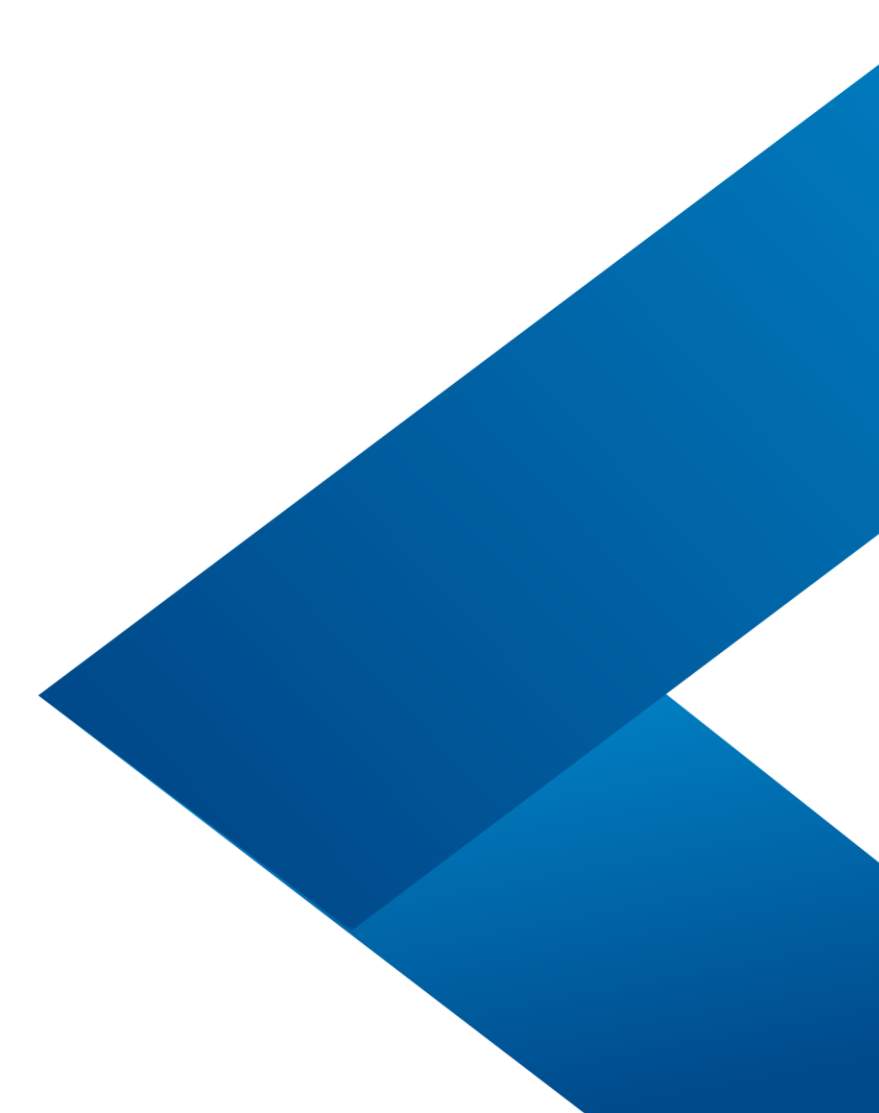

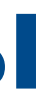

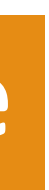

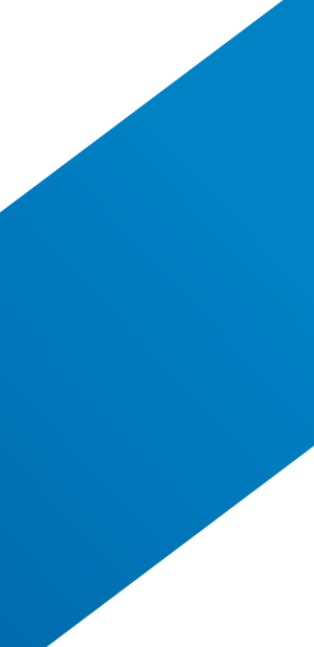

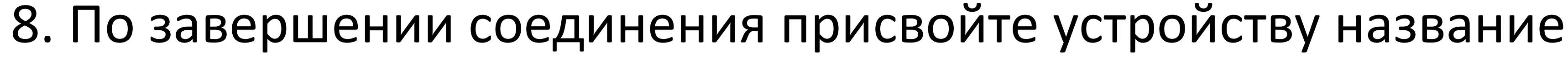

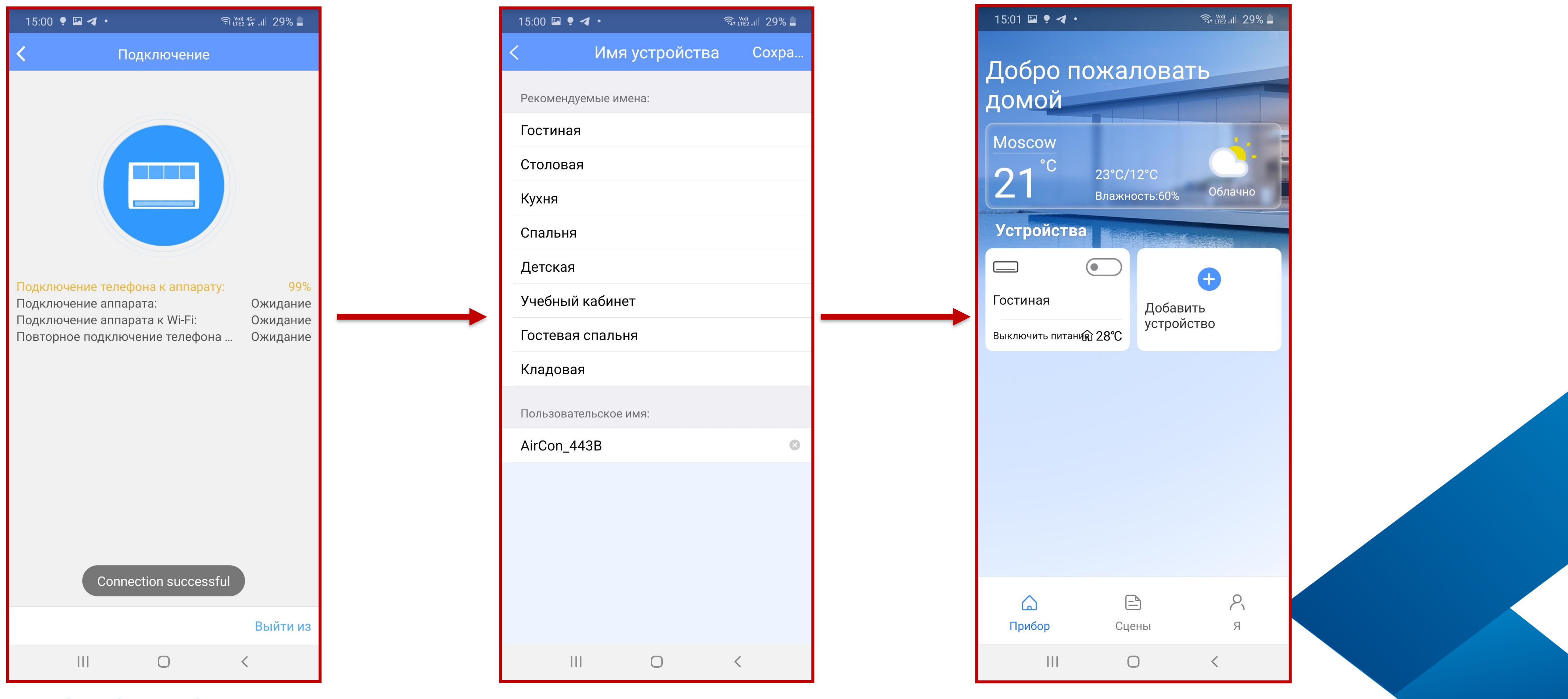

www.mdv-aircond.ru

MDV

## Полупромышленные системы

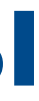

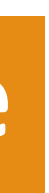

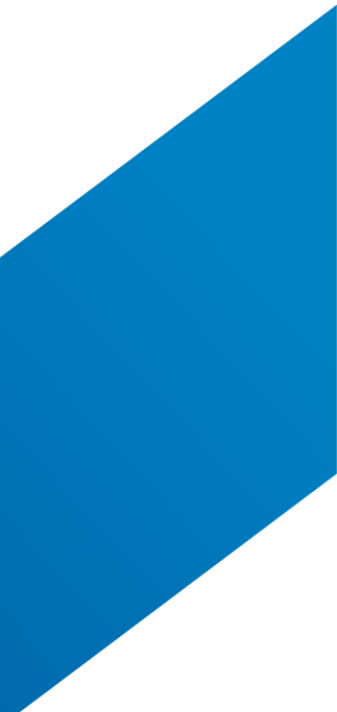

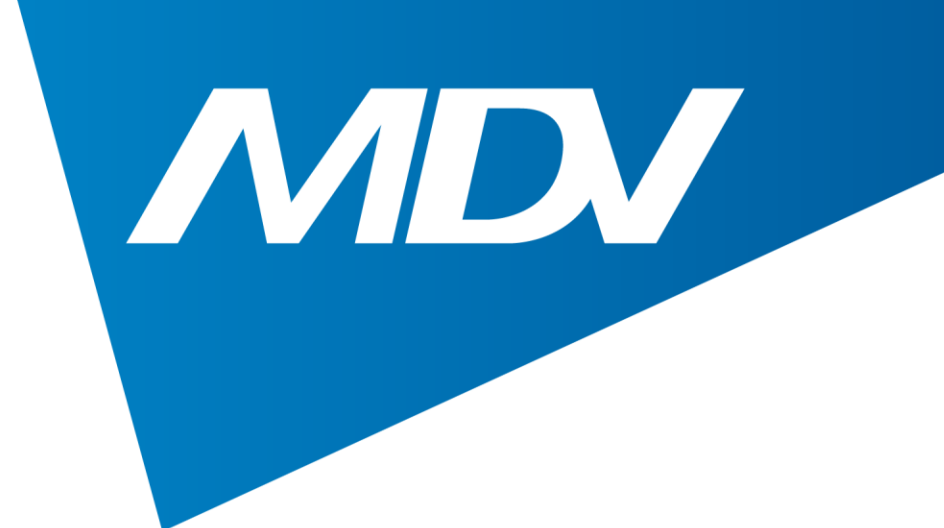

## 9. Теперь можно управлять кондиционером удаленно

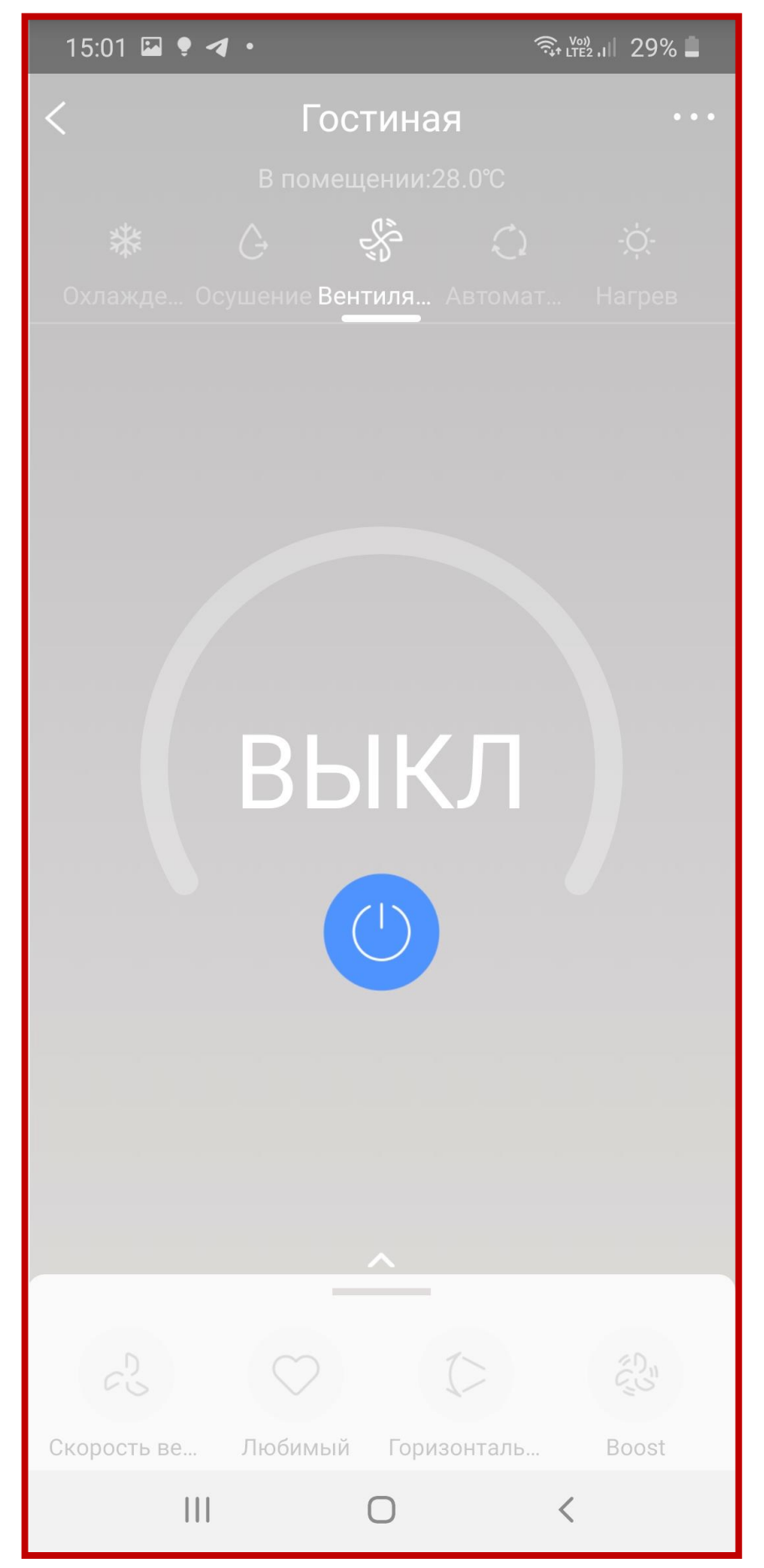

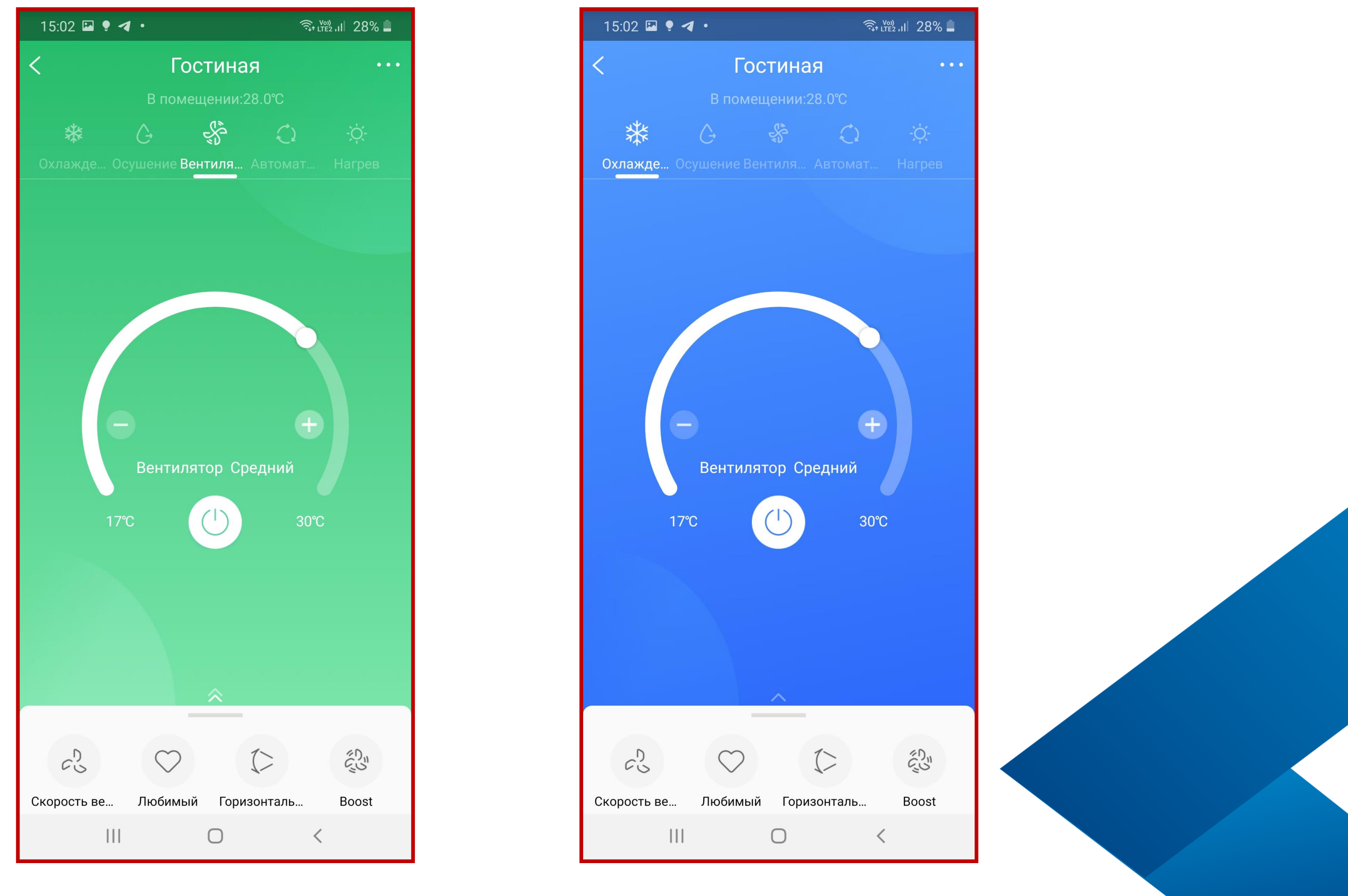

www.mdv-aircond.ru

# Полупромышленные системы

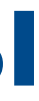

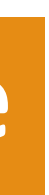

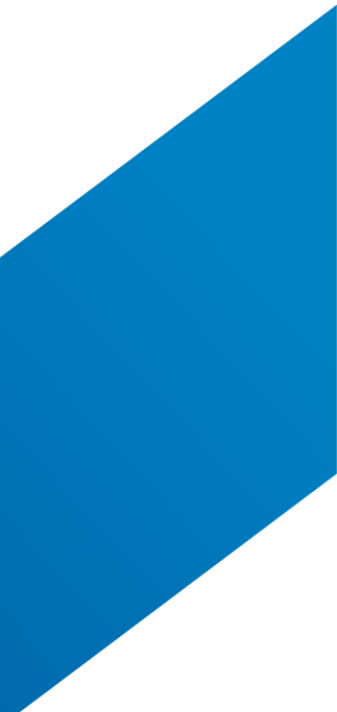

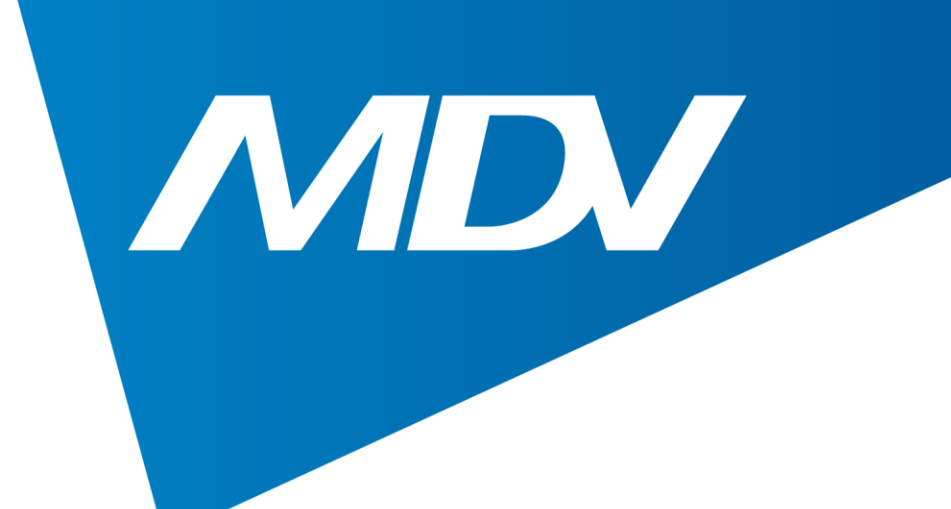

## 10. Для запуска проверки состояния кондиционера нужно нажать Проверка (функция доступна только при наличии проводного пульта с обратной связью KJR-120C)

| 15:04 🖾 🌻 ◀ 🔸  | र्के <sup>Voi)</sup> ।।। 28% 📕 |
|----------------|--------------------------------|
| Функ           | ция                            |
| с-запуск Настр | о <b>йка</b> Прохладный 1 >    |
| исания         | >                              |
|                | >                              |
|                | >                              |
|                | >                              |
|                | ~                              |
|                | °F °C                          |
|                | >                              |
|                | >                              |
|                |                                |
|                |                                |
|                |                                |
|                |                                |
|                |                                |
|                |                                |
| С              | <                              |

www.mdv-aircond.ru

## Полупромышленные системы

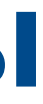

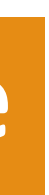

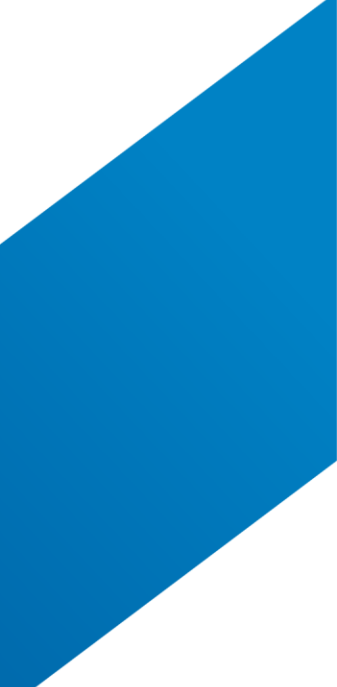

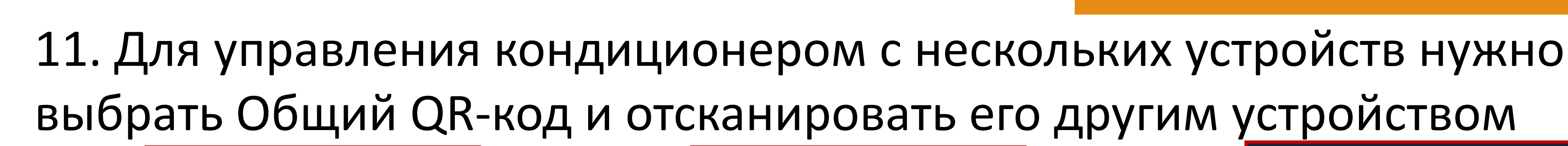

| 15:04 🖾 🍷 🖪 🔹      |         | र्के (TE2 'II) 28% 📕 |
|--------------------|---------|----------------------|
| < Фу               | икция   |                      |
| 0                  | v       |                      |
| Экспресс-запуск на | строика | Прохладный 1 >       |
| Расписания         |         | >                    |
| Сон                |         | >                    |
| Геолокация         |         | >                    |
| Проверка           |         | >                    |
| Единицы измерения  | • [     | °F °C                |
| О приборе          |         | >                    |
| Общий QR-код       |         | >                    |
| Удалить            |         |                      |
|                    |         |                      |
|                    |         |                      |
|                    |         |                      |
|                    |         |                      |
|                    |         |                      |
|                    | 0       | <                    |

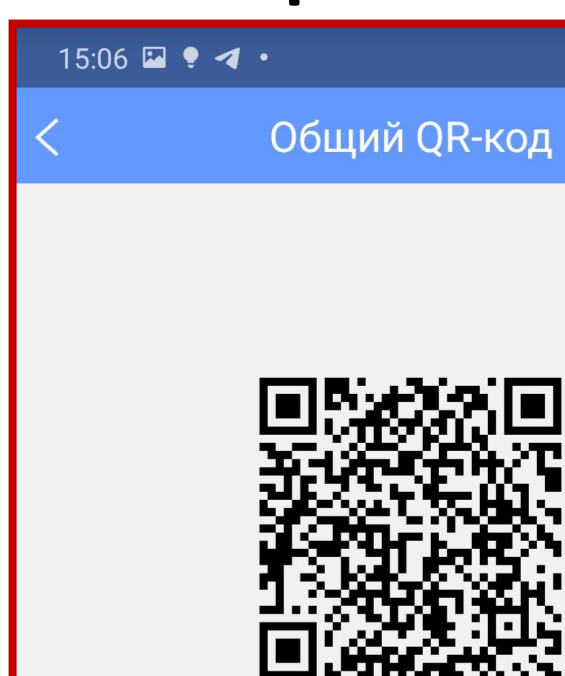

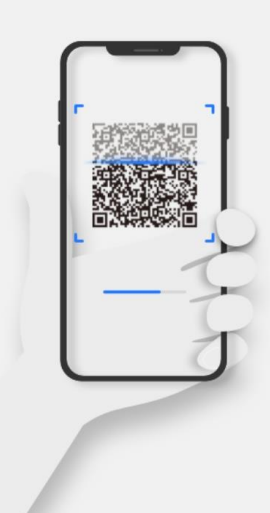

Теперь вы можете попросить свою семью использовать свои мобильные телефоны для сканирования QR-кода, и поделиться с ними этим устройством. Тогда они смогут управлять устройством на своих телефонах.

 $\bigcirc$ 

www.mdv-aircond.ru

MDV

## Полупромышленные системы

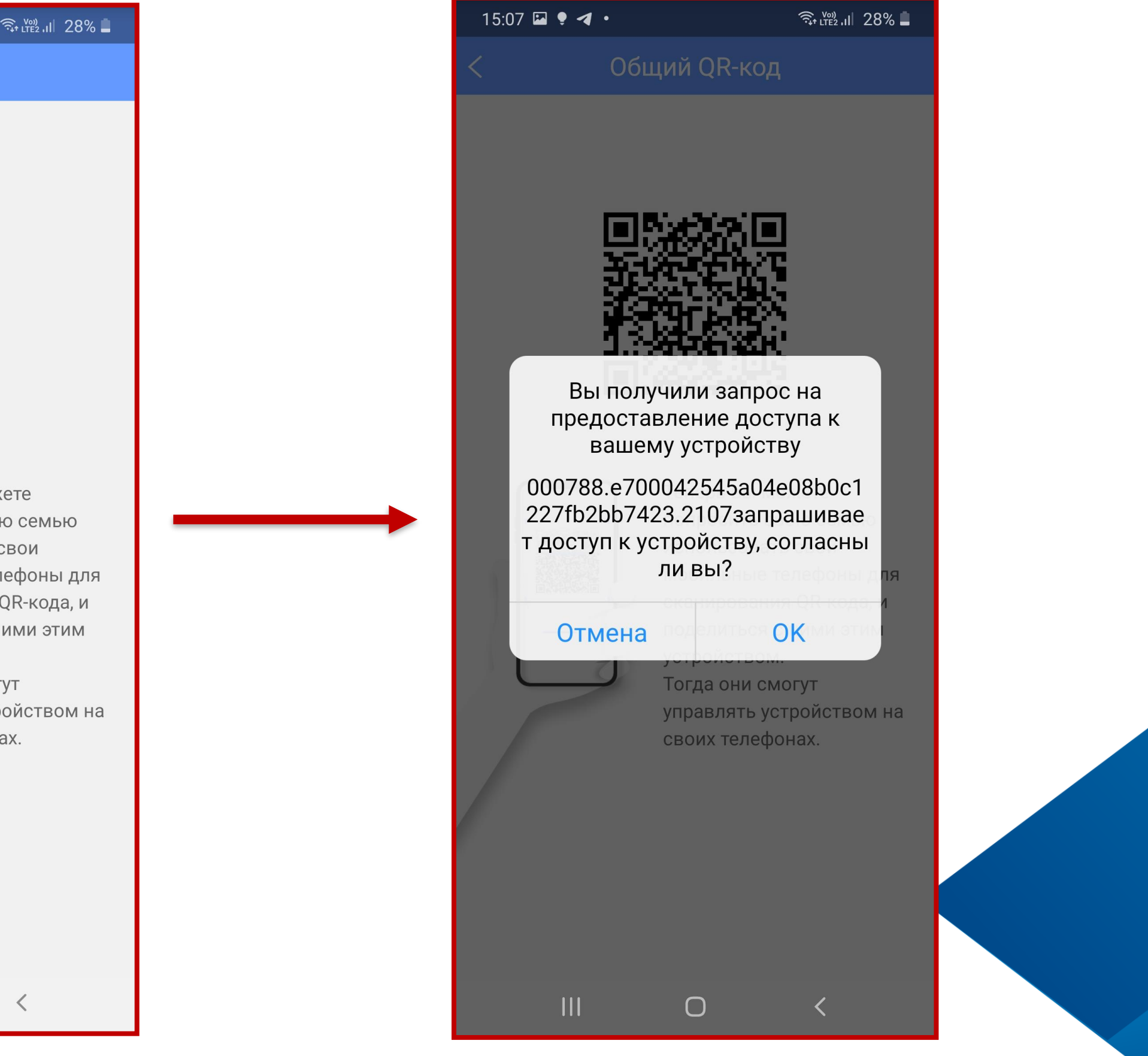

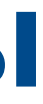

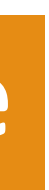

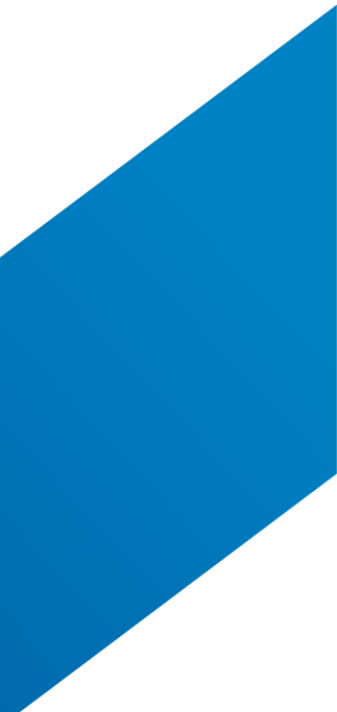

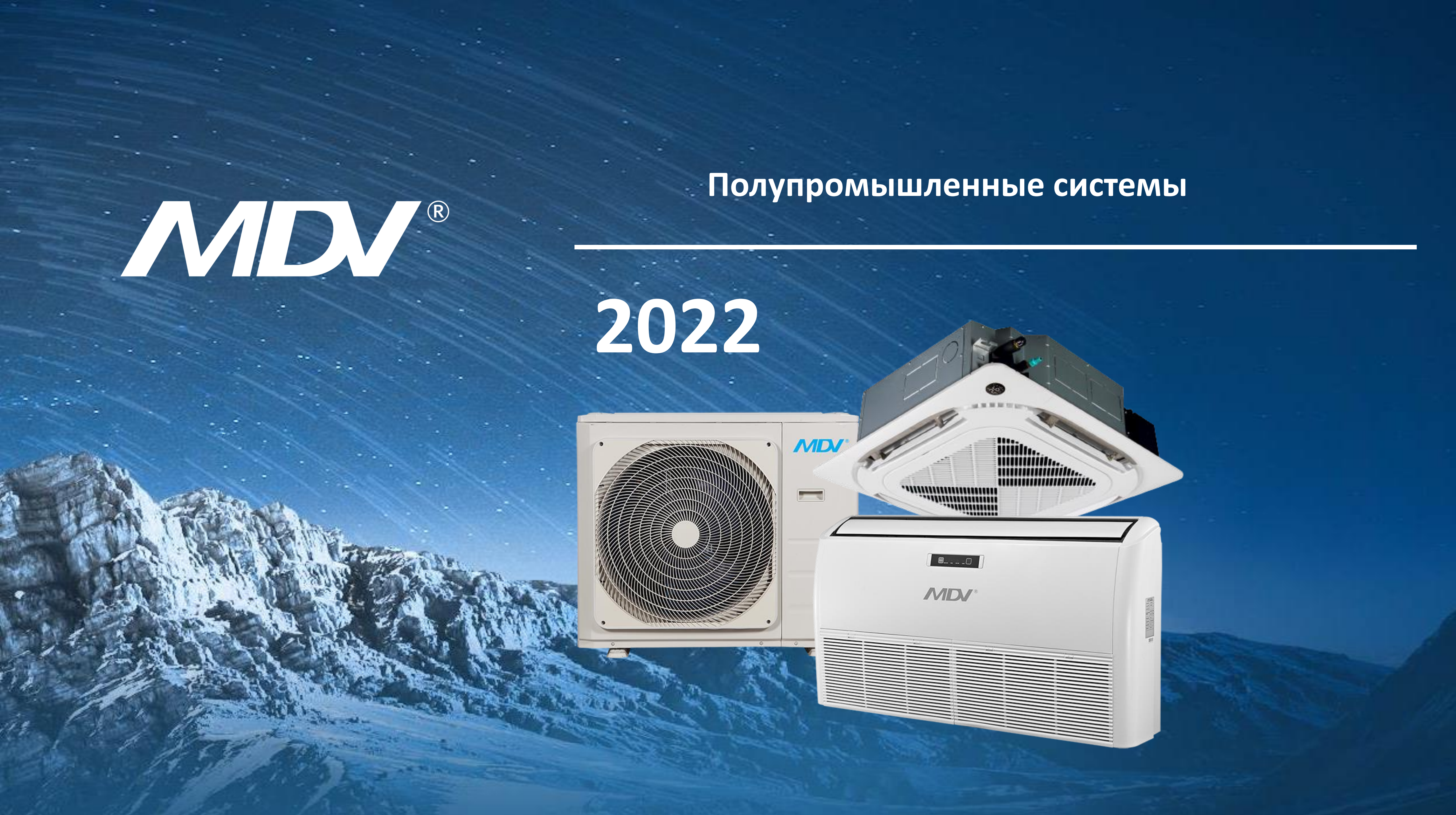